# CAMANGI

# FM600

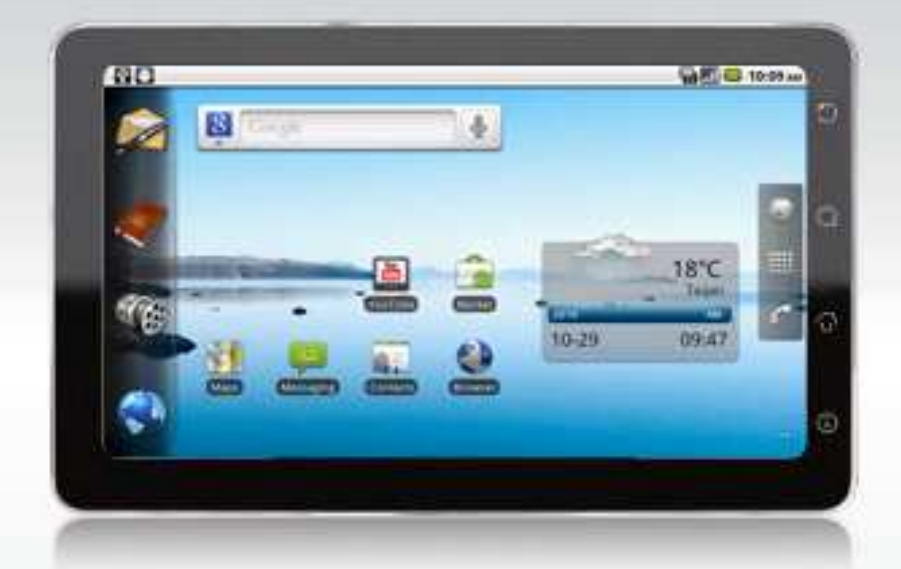

操作手冊

| 第1章    | :開始使用您的裝置    | 1    |
|--------|--------------|------|
| 1.1 您的 | 」裝置          | 1    |
|        | 正面圖          | 1    |
|        | 背面圖          | 1    |
|        | 上側圖          | 1    |
|        | 下側圖          | 2    |
|        | 側面圖          | 2    |
| 1.2    | 配件           | 2    |
| 1.3    | 安裝 SIM 卡和記憶卡 | 3    |
|        | SIM 卡和記憶卡    | 3    |
| 1.4    | 電池充電         | 4    |
| 1.5    | 使用耳機         | 4    |
| 1.6    | 開啓或關閉您的裝置    | 4    |
| 1.7    | 解鎖「首頁畫面」     | 5    |
| 1.8    | 開啓或關閉音效      | 5    |
| 第2章    | :基本功能        | 6    |
| 2.1    | 「首頁畫面」       | 6    |
|        | 狀態列圖示        | 6    |
|        | 捷徑功能表        | 8    |
|        | 應用程式抽屜       | .10  |
|        | 延伸「首頁畫面」     | .10  |
|        | 使用小工具        | .10  |
|        | 設定桌布         | .11  |
| 2.2    | 調整音量         | .12  |
| 第3章    | :輸入資訊        | .13  |
| 3.1    | 螢幕鍵盤         | .13  |
|        | 使用螢幕鍵盤       | .13  |
|        | 設定輸入方式       | .13  |
|        | 變更輸入方式       | .13  |
| 3.2    | 進行鍵盤設定       | .14  |
| 第4章    | :使用網際網路      | .15  |
| 4.1    | 連線到網際網路      | .15  |
|        | Wi-Fi        | .15  |
|        | 行動網路         | .17  |
|        | 格動資料連線       | .18  |
|        | 快速搜尋您的裝置和網路  | .18  |
| 第5章    | :傳送訊息        | .19  |
| 5.1    | 建立聯絡人        | .19  |
|        | 新增聯絡人        | .19  |
|        | 匯入聯絡人        | .19  |
| 5.2    | 傳送文字訊息       | . 19 |
| 5.3    | 傳送多媒體訊息      | .20  |
| 5.4    | 傳送音訊多媒體訊息    | .20  |
| 第6章    | :使用藍牙        | .21  |

| 6.1 與藍牙裝置連線                                                                                                    | 21 |
|----------------------------------------------------------------------------------------------------|----|
| 第7章:多媒體應用程式                                                                                                    | 22 |
| 7.1 影片                                                                                                    | 22 |
| 錄製影片                                                                                                    | 22 |
| 瀏覽影片                                                                                                    | 22 |
| 進行攝錄影機設定                                                                                                    | 23 |
| 7.2 瀏覽影片                                                                                                    |    |
| ·····································                                                                                                    | 24 |
| <b>7.3</b> 使用音樂撥放器                                                                                                    | 24 |
| 音樂書面                                                                                                    |    |
| □                                                                                                    |    |
| 變更撥放選項                                                                                                    |    |
| 建立撥放清單                                                                                                    |    |
| ▲                                                                                                    | 27 |
| 8.1 Aldiko                                                                                                    |    |
| 瀏覽電子書                                                                                                    |    |
| 下載電子書                                                                                                    |    |
| 8.2 攝影機                                                                                                    |    |
| 8.3 Documents To Go                                                                                                    |    |
|                                                                                                    |    |
| word to Go                                                                                                    | 29 |
| Sheet To Go <sup>ో</sup>                                                                                                    | 29 |
| Slideshow To Go <sup>®</sup>                                                                                                    |    |
|                                                                                                    |    |
|                                                                                                    | 00 |
| PDF To Go <sup>®</sup>                                                                                                    |    |
| PDF To Go <sup>®</sup><br>8.4 Facebook<br>8.5 横安管理昌                                                                                                    |    |
| PDF To Go <sup>®</sup><br>8.4 Facebook<br>8.5 檔案管理員<br>勞理檔案閱答料本                                                                                                    |    |
| PDF To Go <sup>®</sup><br>8.4 Facebook<br>8.5 檔案管理員<br>管理檔案與資料夾<br>8.6 圖比虛                                                                                                    |    |
| PDF To Go <sup>®</sup><br>8.4 Facebook<br>8.5 檔案管理員<br>管理檔案與資料夾<br>8.6 圖片庫<br>8.7 Market                                                                                                    |    |
| PDF To Go <sup>®</sup><br>8.4 Facebook<br>8.5 檔案管理員<br>管理檔案與資料夾<br>8.6 圖片庫<br>8.7 Market<br>8.8 音樂                                                                                                    |    |
| PDF To Go <sup>®</sup><br>8.4 Facebook<br>8.5 檔案管理員<br>管理檔案與資料夾<br>8.6 圖片庫<br>8.7 Market<br>8.8 音樂<br>8.9 記事太                                                                                                    |    |
| PDF To Go <sup>®</sup>                                                                                                    |    |
| PDF To Go <sup>®</sup>                                                                                                    |    |
| PDF To Go <sup>®</sup><br>8.4 Facebook<br>8.5 檔案管理員<br>管理檔案與資料夾<br>8.6 圖片庫<br>8.7 Market<br>8.8 音樂<br>8.9 記事本<br>8.10 Rss 閱讀器<br>8.11 設定<br>8.12 影片                                                                                                    |    |
| PDF To Go <sup>®</sup>                                                                                                    |    |
| PDF To Go <sup>®</sup><br>8.4 Facebook<br>8.5 檔案管理員<br>管理檔案與資料夾<br>8.6 圖片庫<br>8.7 Market<br>8.8 音樂<br>8.9 記事本<br>8.10 Rss 閱讀器<br>8.11 設定<br>8.11 設定<br>8.13 語音撥號<br>8.13 語音撥號                                                                                                    |    |
| PDF To Go <sup>®</sup>                                                                                                    |    |
| PDF To Go <sup>®</sup><br>8.4 Facebook<br>8.5 檔案管理員<br>管理檔案與資料夾<br>8.6 圖片庫<br>8.7 Market<br>8.8 音樂<br>8.9 記事本<br>8.10 Rss 閱讀器<br>8.11 設定<br>8.12 影片<br>8.13 語音撥號<br>8.14 語音記事<br>8.15 YouTube<br>8.16 天氣                                                                                                    |    |
| PDF To Go <sup>®</sup> 8.4 Facebook         8.5 檔案管理員         管理檔案與資料夾         8.6 圖片庫         8.7 Market         8.8 音樂         8.9 記事本         8.10 Rss 閱讀器         8.11 設定         8.13 語音撥號         8.14 語音記事         8.15 YouTube         8.16 天氣         新增城市                                                                                                    |    |
| PDF To Go <sup>®</sup><br>8.4 Facebook<br>8.5 檔案管理員<br>管理檔案與資料夾<br>8.6 圖片庫<br>8.7 Market<br>8.8 音樂<br>8.9 記事本<br>8.10 Rss 閱讀器<br>8.11 設定<br>8.12 影片<br>8.13 語音撥號<br>8.13 語音撥號<br>8.14 語音記事<br>8.15 YouTube<br>8.16 天氣<br>新增城市                                                                                                    |    |
| PDF To Go <sup>®</sup><br>8.4 Facebook<br>8.5 檔案管理員<br>管理檔案與資料夾<br>8.6 圖片庫<br>8.7 Market<br>8.8 音樂<br>8.9 記事本<br>8.10 Rss 閱讀器<br>8.11 設定<br>8.12 影片<br>8.13 語音撥號<br>8.13 語音撥號<br>8.14 語音記事<br>8.15 YouTube<br>8.16 天氣<br>新增城市<br>刪除城市天氣                                                                                                    |    |
| PDF To Go <sup>®</sup> 8.4 Facebook         8.5 檔案管理員         8.5 檔案管理員         管理檔案與資料夾         8.6 圖片庫         8.7 Market         8.8 音樂         8.9 記事本         8.10 Rss 閱讀器         8.11 設定         8.12 影片         8.13 語音撥號         8.14 語音記事         8.15 YouTube         8.16 天氣         新增城市         刪除城市天氣         8.17 C 市集         8.18 Ank 安裝署                                                       |    |
| PDF To Go <sup>®</sup> 8.4 Facebook         8.5 檔案管理員         第5 檔案管理員         管理檔案與資料夾         8.6 圖片庫         8.7 Market         8.8 音樂         8.9 記事本         8.10 Rss 閱讀器         8.11 設定         8.12 影片         8.13 語音撥號         8.14 語音記事         8.15 YouTube         8.16 天氣         新增城市         刪除城市天氣         8.17 C 市集         8.18 Apk 安裝器         8.19 工作管理                                      |    |
| PDF To Go <sup>®</sup> 8.4 Facebook         8.5 檔案管理員         管理檔案與資料夾         8.6 圖片庫         8.7 Market         8.8 音樂         8.9 記事本         8.10 Rss 閱讀器         8.11 設定         8.12 影片         8.13 語音撥號         8.14 語音記事         8.15 YouTube         8.16 天氣         新增城市         删除城市天氣         8.17 C 市集         8.18 Apk 安裝器         8.19 工作管理                                                       |    |
| PDF To Go <sup>®</sup> 8.4 Facebook         8.5 檔案管理員         管理檔案與資料夾         8.6 圖片庫         8.7 Market         8.8 音樂         8.9 記事本         8.9 記事本         8.10 Rss 閱讀器         8.11 設定         8.12 影片         8.13 語音撥號         8.14 語音記事         8.15 YouTube         8.16 天氣         新增城市         刪除城市天氣         8.17 C 市集         8.18 Apk 安裝器         8.19 工作管理         第 9章:管理您的裝置         0.1 批問認知母 |    |

| 無線與網路                  | 46 |
|------------------------|----|
| 通話設定                   | 46 |
| 聲音                     | 46 |
| 顯示器                    | 47 |
| 位置與安全性                 | 47 |
| 應用程式                   | 48 |
| 帳戶與同步化                 | 48 |
| 隱私                     | 48 |
| SD 卡、USB 大量儲存裝置及裝置儲存空間 | 48 |
| 搜尋                     | 49 |
| 語言及鍵盤                  | 49 |
| 文字轉換語音                 | 49 |
| 日期與時間                  | 49 |
| 9.2 變更基本設定             |    |
|                        | 50 |
| 設定開鐘                   |    |
| 顯示器設定                  | 51 |
| 。                      | 51 |
| 9.3 使用無線與網路            |    |
| 將此裝置作爲儲存裝置             |    |
| 將裝置作為數據機使用             |    |
| 使用本裝置作為可攜式 Wi-Fi 無線基地台 | 53 |
| 9.4 保護裝置               |    |
|                        | 54 |
| 格用帶幕畫面鎖定保護             |    |
| 9.5 重設裝置               |    |
|                        |    |
| ·                      |    |

# 第1章:開始使用您的裝置

# 1.1 您的裝置

正面圖

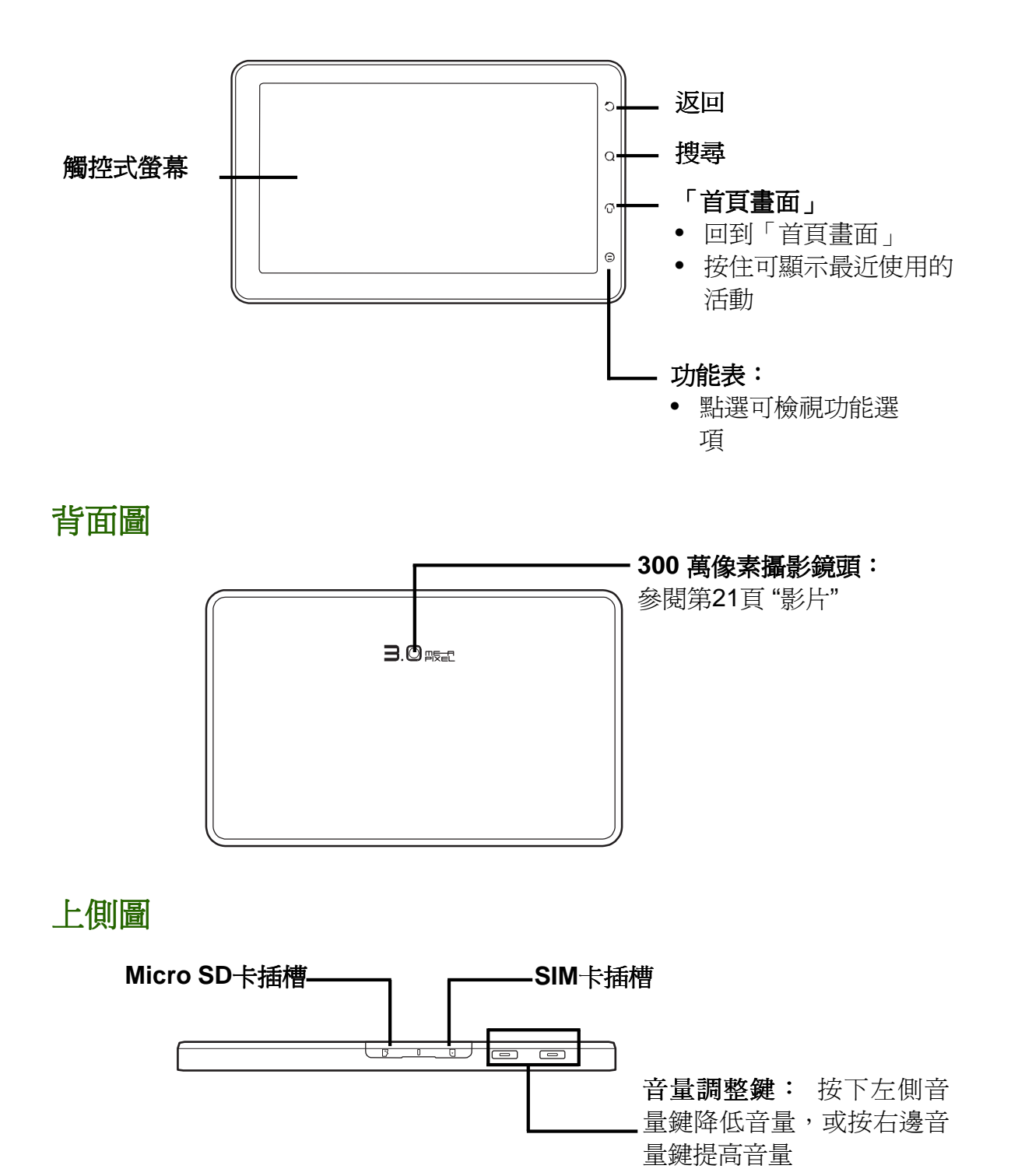

## 下側圖

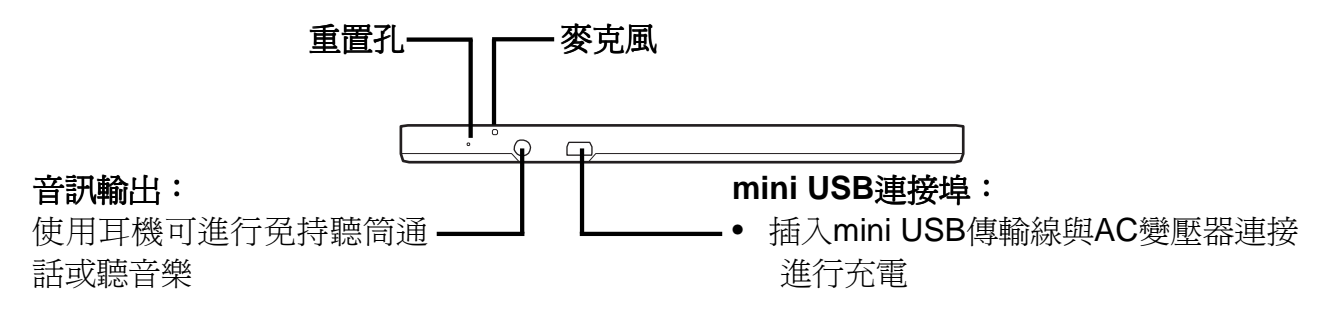

注意:當連接至電腦時亦可進行充電。

側面圖

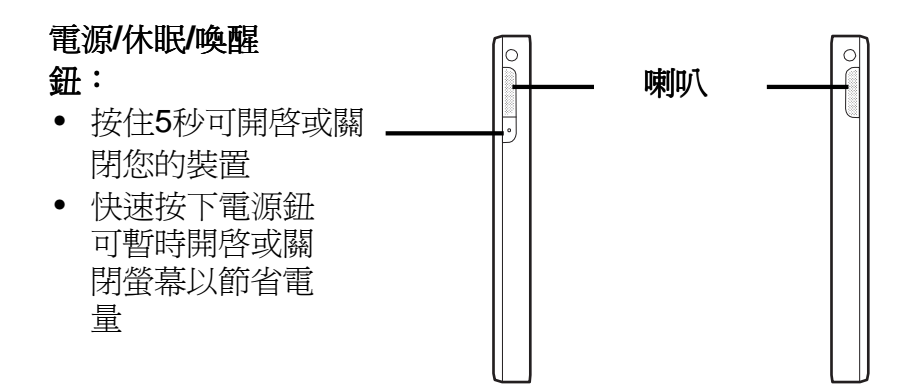

## 1.2 配件

您的包裝內包含下列配件:若有缺少任何配件,請連絡您的經銷商。

- 您的裝置(FM600)
- AC 變壓器
- mini USB傳輸線
- 耳機
- 皮套
- 快速入門指南

## 1.3 安裝 SIM 卡和記憶卡

### SIM卡和記憶卡

SIM卡包含電話號碼、記憶儲存及網路服務詳情。您將 需要一張microSD<sup>®</sup>卡(記憶卡)來儲存照片照片、音樂、 影片及其它資料。

#### 安裝SIM card/microSD卡(記憶卡)

- 1. 打開插卡護蓋。
- 2. 如圖所示,將金手指(金屬面)朝上,插入SIM 卡/ MicroSD 卡。
- 3. 關閉插卡護蓋。

#### 移除SIM卡

- 1. 打開插卡護蓋。
- 2. 請輕推記憶卡,使記憶卡從插槽中彈出。
- 3. 關閉插卡護蓋。

#### 移除記憶卡

- 1. 為了安全地移除SD卡,請點選應用程式抽屉 → 設定 > SD卡和行動電話儲存 空間 > 掛載SD卡。
- 2. 打開插卡護蓋。
- 3. 請輕推記憶卡,使記憶卡從插槽中彈出。
- **注意**:請勿於裝置開機時取出記憶卡;突然移除記憶卡,可能導致資料遺失,或讓系統發生意外當機。

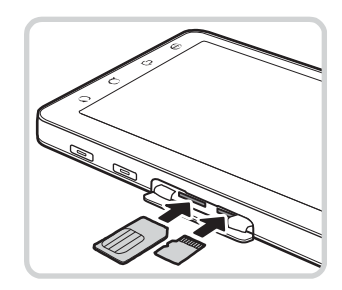

## 1.4 電池充電

盒內的裝置僅部份充電,請充電2小時以充飽電池。

### 電池充電

- 1. 如圖所示,請將AC 變壓器的一端插入裝置的mini USB 接頭中。
- 接著,將AC 變壓器的另一端插入壁式電源 插座中,即可開始進行充電。

當電池充電時,會亮紅色LED燈; 充電圖示 2 也會顯示在狀態列。 當電池充飽時,紅色LED燈會消失並轉爲 綠色的LED燈;假如裝置開機,電池圖示 也會顯示在狀態列上。

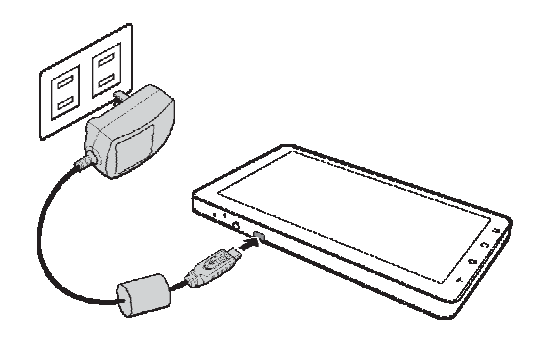

#### 注意:

- 當裝置透過 USB 傳輸線連接到電腦時,也可同時對電池進行充電。
- 電池使用時間將根據使用者的使用習慣而有所不同。

## 1.5 使用耳機

欲免持聽筒進行談話或聽音樂,請插入耳機至耳機孔。

注意:

- 使用耳機時可能會聽不到外來的聲音。 若可能造成危險,請勿使用耳機。
- 請不要在使用耳機時將音量設定至最大聲,否則可能導致聽力受損。

## 1.6 開啓或關閉您的裝置

在裝入 SIM 卡並充電後,現在就可以開啓裝置。

#### 開啓您的裝置

長按電源鈕直到裝置震動。

#### 關閉您的裝置

- 1. 長按電源鈕5秒鐘。
- 2. 出現快顯視窗後點選關機。

3. 選擇確定以確認關閉裝置。

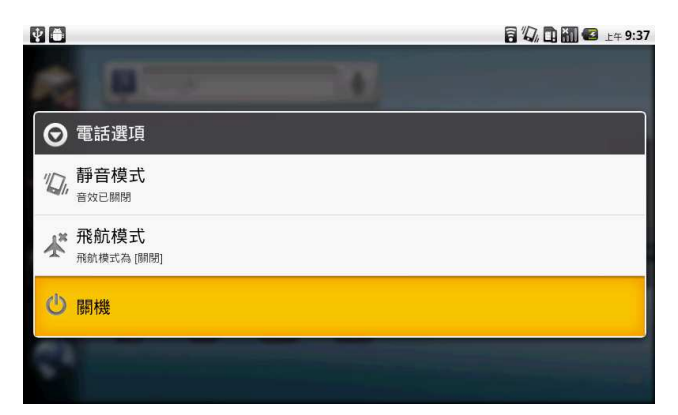

#### 設定裝置進入休眠模式

若要進入休眠模式請短按電源鈕,此動作將關閉螢幕顯示器。 若要開啓螢幕顯示器,請再次短按電源鈕。

## 1.7 解鎖「首頁畫面」

### 解鎖「首頁畫面」

- 1. 短按電源鈕即可從休眠模式開啓螢幕顯示器。
- 2. 點選並往上滑動解鎖圖示 6 進行解鎖「首頁畫面」。

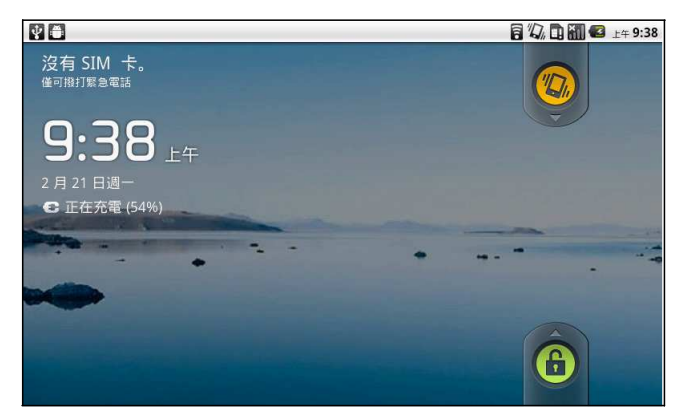

## 1.8 開啓或關閉音效

#### 開啓或關閉音效

- 1. 短按電源鈕從休眠模式開啓螢幕顯示器。
- 2. 點選並向下滑動解鎖圖示 💿 以關閉音效。
- 3. 若您要開啓音效,請重複上述步驟。

# 第2章:基本功能

## 2.1「首頁畫面」

您可從「首頁畫面」快速存取各種常用的功能、檢視未接來電、接收的訊息等通知、 查看連線狀態等。

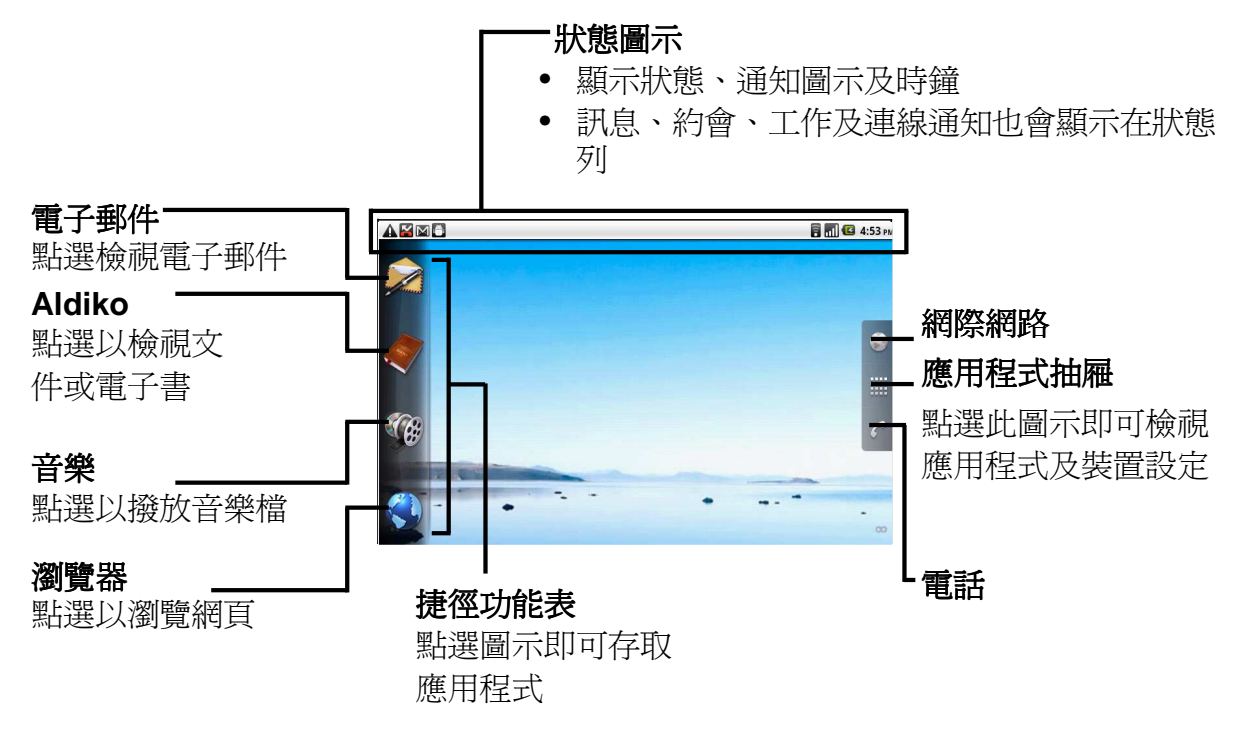

## 狀態列圖示

狀態列圖示表示各種不同的資訊,點選狀態列並用手指向下捲動即可輕鬆地檢視通話 記錄或通知。欲關閉此視窗,請按下返回鍵

°C

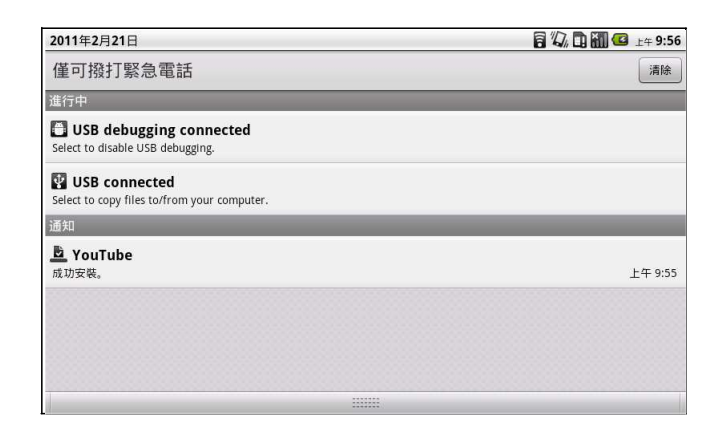

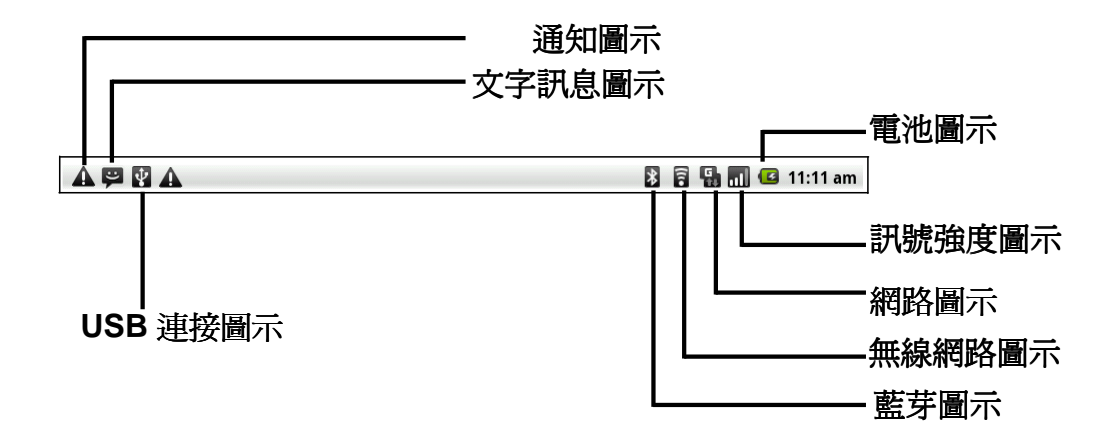

### 音量圖示

下列圖示可能會顯示在音量圖示區:

下列圖示可能會顯示在電池圖示:

電池圖示

| 圖示       | 說明     |    | 圖示        | 說明       |      |
|----------|--------|----|-----------|----------|------|
| <b>X</b> | 音效已關閉  |    |           | 電池已充飽    |      |
|          | 啓用震動模式 |    |           | 電池電量不足   |      |
| G        | 開啓兗持聽筒 |    |           | 電池充電中    |      |
| ¥        | 電話靜音   | 若電 | 要充電<br>」。 | ,請參閱第3頁的 | 「電池充 |

若要調整音量,請參閱第12頁的「調整 音量」。

### 電話網路圖示

下列圖示可能會顯示在電話網路圖示區:

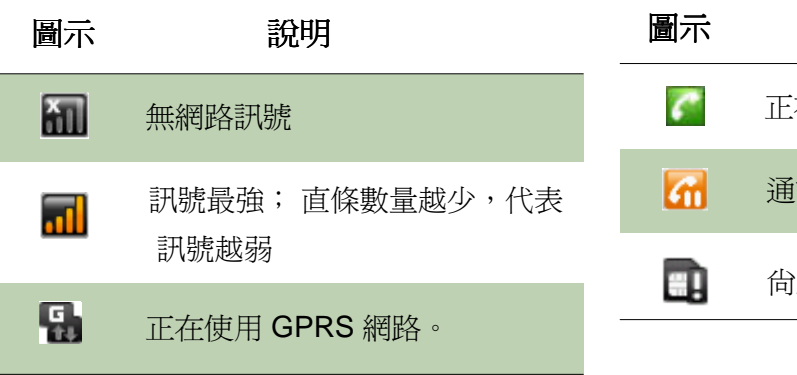

| 圖示       | 說明       |
|----------|----------|
| e        | 正在通話。    |
| <b>6</b> | 通話保留中    |
|          | 尚未插入SIM卡 |
|          |          |

#### 連線圖示

下列圖示可能會顯示在連線圖示區:

#### 通知圖示

下列圖示可能會顯示在通知圖示區:

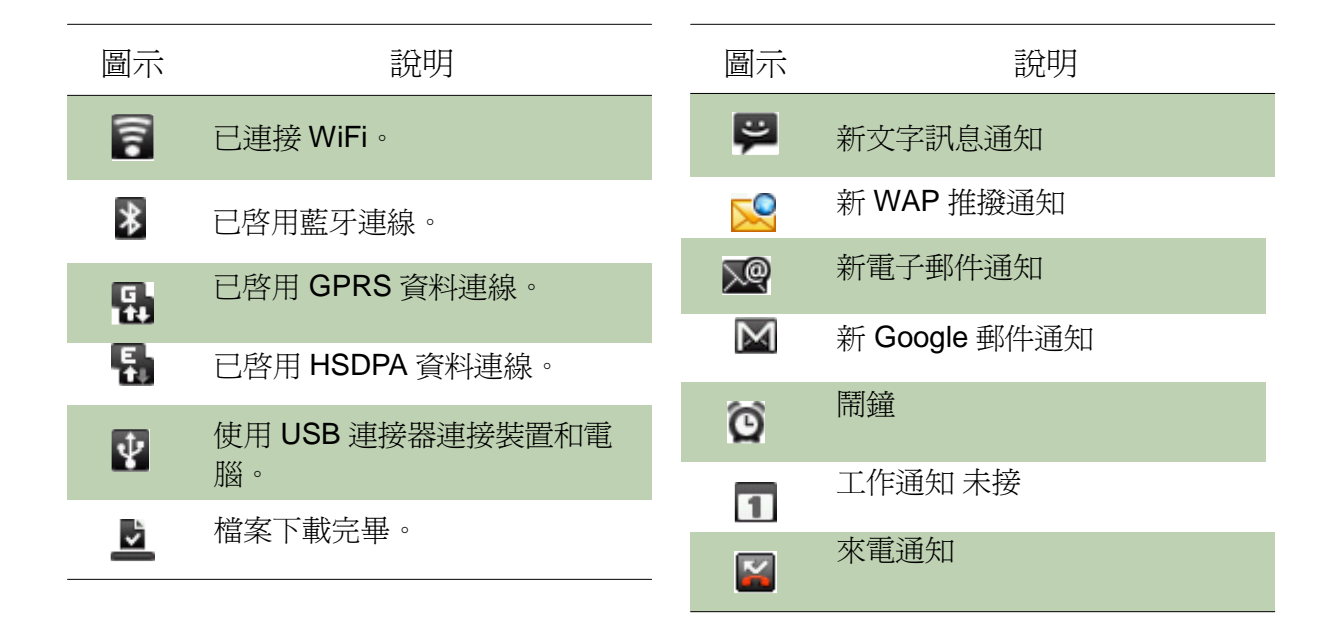

## 捷徑功能表

點選「首頁畫面」上的項目即可輕鬆開啓功能表:

| 圖示            | 功能項目   | 說明          |
|---------------|--------|-------------|
|               | 瀏覽器    | 點選以瀏覽網頁     |
|               | 音樂     | 點選以撥放音樂檔    |
|               | Aldiko | 點選以檢視文件或電子書 |
| <b>Market</b> | 電子郵件   | 點選檢視電子郵件    |

自訂捷徑功能表

新增捷徑:

- 1. 點選 Menu ( 選單 ) > Add ( 新增 ) > Shortcuts ( 捷徑 )。
- 2. 點選 Applications (應用程式)即顯示應用程式清單。
- 3. 點選欲新增至「首頁畫面」的項目。

|            |           | 上午 <b>9:58</b> |
|------------|-----------|----------------|
| <b>⊙</b> 選 | 取捷徑       |                |
|            | 應用程式      |                |
|            | Aldiko    |                |
| $\diamond$ | Gmail 標籤  |                |
|            | Google 定位 |                |
| <b>.</b> . | 直接傳訊      |                |
| C.         | 直接戀聽      |                |

移除捷徑:

- 1. 點選並按住欲刪除的捷徑圖示,圖示即會放大。
- 2. 🔟 會出現在「首頁畫面」右側。

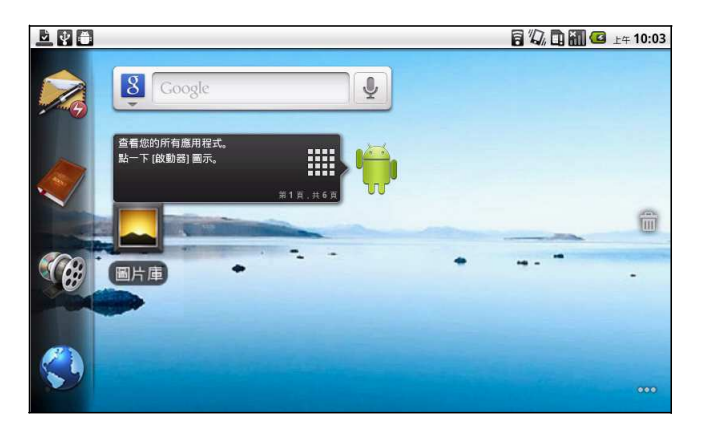

3. 將圖示拖曳至

**前**加以刪除,如此即可移除捷徑圖示。

### 應用程式抽屜

應用程式抽屜包含所有應用程式與設定。在「首頁畫面」中點選 🎹 即可顯示功能表。

- 滑動手指上下捲 動,即可選擇裝置 中其他的應用程 式。
- 點選圖示即可開啓
   應用程式。

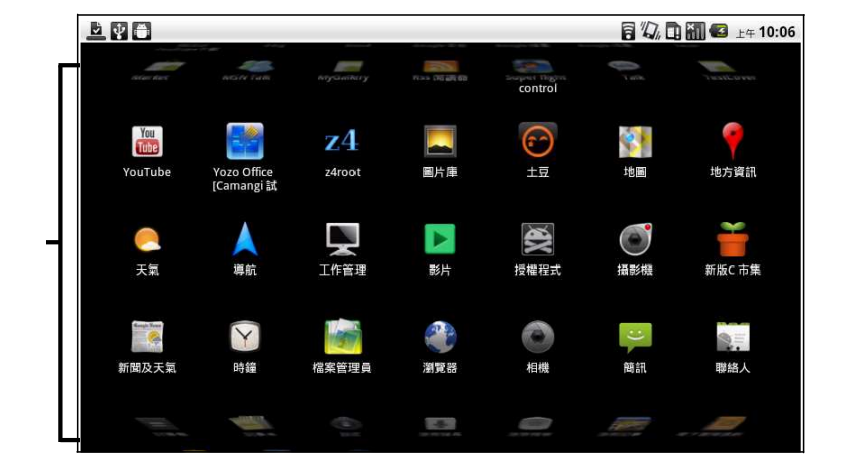

### 延伸「首頁畫面」

手指左右滑動即可捲動「首頁畫面」。

「首頁畫面」可向左或向右延伸兩次,作爲擺放圖示、小工具、捷徑及其他項目的空間。

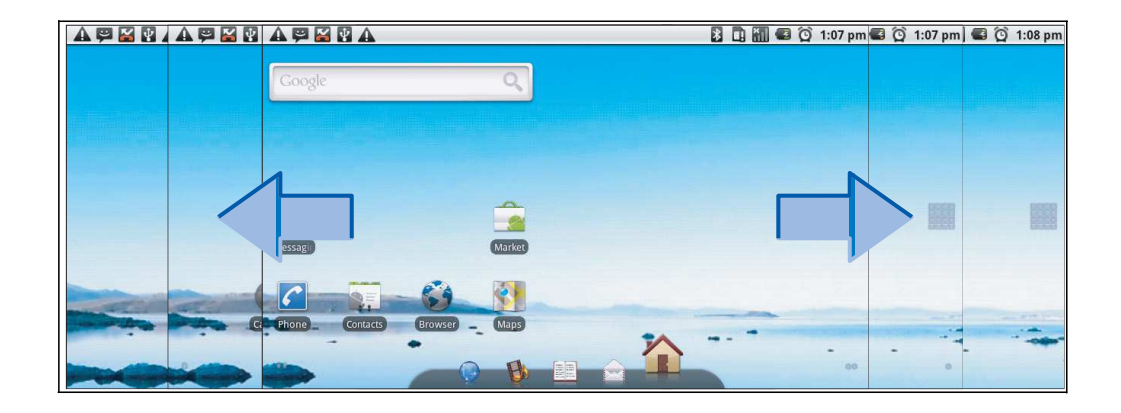

### 使用小工具

您可依照喜好新增或自訂「首頁畫面」上的小工具。

1. 在「首頁畫面」上點選功能表 > 新增 > 小工具。

即顯示包含所有可用小工具的清單。

|                | a 🕼 🖬 🏭 🗳 上年 11:40 |
|----------------|--------------------|
| ● 選擇小工具        |                    |
| FacebookWidget |                    |
| 🧕 Google 定位    |                    |
| 8 Google 搜尋    |                    |
| 👔 Market       |                    |
| You YouTube    |                    |
| ▶ 工作管理         |                    |

2. 點選您想在「首頁畫面」上看見的小工具即可。

移除小工具:

- 1. 在「首頁畫面」上點選並按住想移除的小工具,小工具就會放大。
- 2. 1 會出現在「首頁畫面」底部。
- 3. 將小工具拖曳至 👕 加以刪除,如此即可移除小工具。

### 設定桌布

您可以自訂「首頁畫面」的桌布;可從預設桌布或使用本裝置拍攝的相片中選擇。

#### 將相片設定爲桌布

- 1. 在「首頁畫面」上點選功能表>桌布。
- 2. 即會顯示從…選擇桌布畫面。

|           | 🖥 🎣 🗓 🚮 🕼 🖄 ±+ 11:41 |
|-----------|----------------------|
| S Coogle  |                      |
|           |                      |
| 桌布        |                      |
| 1000 動態桌布 |                      |
| 🧾 圖片庫     |                      |
|           |                      |

- 3. 點選圖片庫。
- 4. 點選並選擇相機照片或儲存在 SD 卡中的圖片。
- 5. 您會看見所有圖片的縮圖影像。選擇欲當作桌布的圖片。
- 6. 手指拖曳可選擇裁切區域,接著點選方塊內部即可裁切影像。
- 7. 點選儲存後,裁切的影像便會套用為「首頁畫面」畫面的桌布。

#### 第2章:基本功能

#### 從桌布圖片庫中選擇桌布

- 1. 在「首頁畫面」上點選功能表>桌布。
- 2. 會顯示從…選取桌布畫面。
- 3. 點選 桌布。
- 4. 即顯示系統內建的所有桌布。手指左右滑動可檢視所有可用桌布。
- 5. 點選並預覽桌布。
- 6. 點選設定桌布即可套用新桌布。

## 2.2 調整音量

本裝置提供三種可分別調整的音量:

- 媒體音量:設定音樂和影片音量。
- 鈴聲音量:設定來電和通知的鈴聲音量。
- **鬧鐘音量**:設定鬧鐘音量。

#### 調整鈴聲音量

- 1. 點選應用程式抽屜 > 設定 > 音效
- 在 音效設定 > 一般 子功能表中點選 音量 後, 即顯示鈴聲音量滑桿。
- 拖曳音量滑桿來調整音量。
   注意:裝置設定為靜音模式時,除了媒體與鬧鐘以外的聲音都會關閉。
- 4. 點選確定以關閉功能表。

#### 調整鬧鐘音量

- 1. 點選應用程式抽屜 > 設定 > 音效
- 2. 在 音效設定 > 一般 子功能表中點選 音量 後,即顯示鈴聲音量滑桿。
- 3. 拖曳音量滑桿來調整音量。

#### 調整媒體音量

欲調整媒體音量,請重複上述調整鬧鐘音量步驟即可。

|                       |              |    | i 🖪 🚮 🕝 🖄 🖽 11:44 |
|-----------------------|--------------|----|-------------------|
| 音效設定                  |              |    |                   |
| 一般                    |              |    | n                 |
| 靜音模式<br>將所有非媒體會效及即    | <b>●</b> 》音量 |    | _                 |
| <b>震動</b><br>催適用於靜音模式 |              |    | ۲                 |
| 苔墨                    | 2年4月<br>     |    | Ø                 |
| 來電                    |              |    |                   |
| 電話鈴聲                  | 通知音量與來電音量相同  |    | $\odot$           |
| 通知                    |              |    |                   |
| 通知鈴聲                  | 確定           | 取消 | Θ                 |
| 意見                    |              |    |                   |

## 第3章:輸入資訊

## 3.1 螢幕鍵盤

應用程式需輸入文字時(例如發送訊息或撰寫電子郵件),螢幕鍵盤會以直向模式顯示。鍵盤輸入方式預設為啓用。

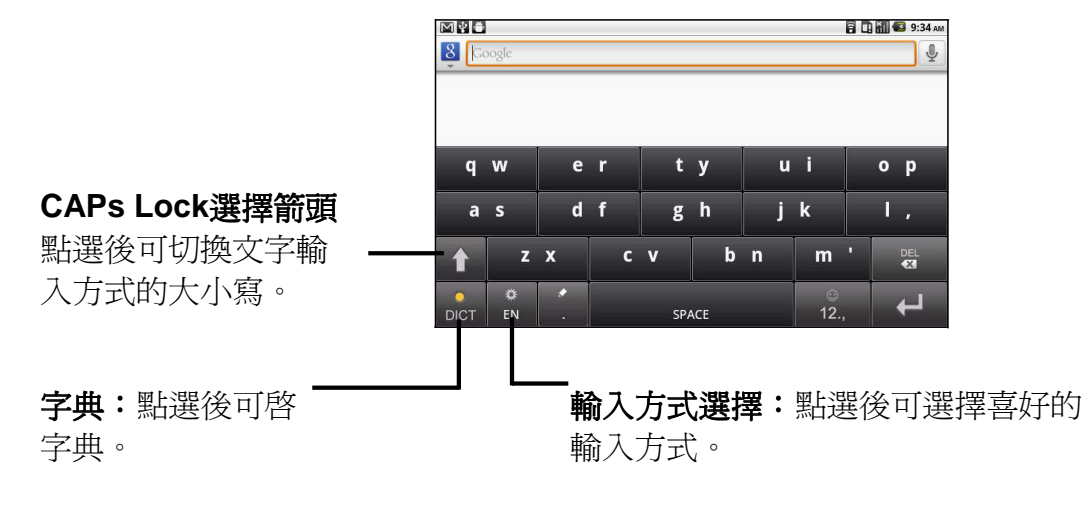

### 使用螢幕鍵盤

- 螢幕鍵盤的使用方式與電腦鍵盤相同。
- 點選按鍵可輸入字元。
- 若要顯示數字與符號鍵盤,請點選 2, 。點選 5 即可切換回原設定。

### 設定輸入方式

本裝置支援多種文字輸入方式,請選擇您喜愛的方式。

1. 點選應用程式抽屜 > 設定 > 語言與鍵盤

|                            | 🔒 🛄 🏭 💶 💵 11:47 |
|----------------------------|-----------------|
| 語言與鍵盤設定                    |                 |
| 選取語言<br><sup>中文 (台灣)</sup> |                 |
| 文字設定                       |                 |
| TouchPal<br>螢幕鍵盤設定         |                 |
| 使用者字典                      |                 |
|                            |                 |
|                            |                 |
|                            |                 |
|                            |                 |
|                            |                 |
|                            |                 |

2. 在 [文字設定] 子功能表中,會顯示輸入方式清單。選擇並勾選您喜愛的基本設定 選項。

## 變更輸入方式

- 1. 按住程式中的任一文字欄位。例如在 簡訊 按住欄位 傳送到:後,即顯示輸入方式畫面。
- 2. 您可選擇其中一項可用輸入方式。

第3章:輸入資訊

## 3.2 進行鍵盤設定

使用裝置鍵盤輸入文字時,您可以利用鍵盤輔助工具提供協助。

- 1. 點選應用程式抽屜 > 設定 > 語言及鍵盤。
- 2. 點選 [TouchPal] (螢幕鍵盤設定)。
- 3. 在 [基本設定]、[預測與手勢]、[中文相關選項]及[手寫]子功能表中選擇適用選項。
- 基本設定可用選項如下:單詞 預測、按鍵聲、按鍵震動、選 擇直式顯示、選擇橫式顯示、 滑動切換顯示、多語言混合輸 入以及選擇語言。
- 預測與手勢可用選項如下:
   聯想詞、按鍵糾錯、下劃輸入符號及相關字詞。

|                  | 🖥 🛄 🚱 ±# 11:48 |
|------------------|----------------|
| TouchPal<br>基本設定 |                |
| 單詞預測             | ×              |
| 按鍵音              | w.             |
| 按鍵震動             |                |
| 選擇直式顯示           |                |
| 選擇橫式顯示           |                |
| 滑動切換顯示           | ~              |

- 中文相關選項:
   點選 模糊拼音 查看更多選項。(僅適用繁體中文)
- 手寫 可用選項如下:筆跡寬度、識別間隔、筆跡顏色及說明。(僅適用繁體中文)

# 第4章:使用網際網路

## 4.1 連線到網際網路

本裝置可透過下列方式連線到網際網路:

- Wi-Fi
- 行動網路

### Wi-Fi

### 開啓或關閉 Wi-Fi

- 1. 點選應用程式抽屜 > 設定 >無線與網路。
- 2. 點選並勾選 [Wi-Fi] 功能,同時開啓或關閉 Wi-Fi。

|                                          | 🛜 🛄 🏭 🕼 上年 11:49 |
|------------------------------------------|------------------|
| WI-FI 設定                                 |                  |
| <b>Wi-Fi</b><br>已連線到 Camangi             | ×                |
| <b>網路通知</b><br>有開放網路時通知我                 | ×                |
| Wi-Fi 網路                                 |                  |
| Camangi<br>已連線                           | 6                |
| <b>DQA-002</b><br>以 WPA/WPA2 PSK 保護連線安全性 | 1                |
| <b>dd-wrt</b><br>以 WPA/WPA2 PSK 保護連線安全性  |                  |
| <b>DQA-001</b><br>以 WPA/WPA2 PSK 保護連線安全性 | 10               |
|                                          |                  |

#### 連線到 Wi-Fi 網路

- 1. 開啓 Wi-Fi。
- 2. 點選 Wi-Fi 設定。本裝置會掃描 Wi-Fi 訊號。
- 3. 偵測到的網路會顯示如下。點選其中一組網路連線並按下連線。
- 4. 若您選擇安全性為共用(未加密)的網路,系統會自動建立連線。
- 5. 若否,則請進行下一個步驟。

| Wi FI 897                                | 🔓 🛄 🏭 🕼 占 ±+ 11:49 |
|------------------------------------------|--------------------|
| <b>Wi-Fi</b><br>已連線到 Camangi             | $\checkmark$       |
| <b>網路通知</b><br>有開放網路時通知我                 | <b>~</b>           |
| Wi-Fi 網路                                 |                    |
| Camangi<br>已連線                           |                    |
| <b>DQA-002</b><br>以 WPA/WPA2 PSK 保護連線安全性 | 10                 |
| <b>dd-wrt</b><br>以 WPA/WPA2 PSK 保護連線安全性  | 1                  |
| DQA-001<br>以 WPA/WPA2 PSK 保護連線安全性        | 1                  |

連線到受保護的網路(安全性加密)時,系統會提示您輸入密碼。
 請輸入密碼,然後點選 連線。

|                                     |                  |    | 🛄 🚮 🛃 上年 11:50 |
|-------------------------------------|------------------|----|----------------|
| Wi-Fi 設定                            |                  |    |                |
| Wi-Fi<br>掃描中                        |                  |    |                |
| 網路通知<br><sup>有開放網路時通知我</sup>        | 🕤 Camangi        |    | <b>S</b>       |
| Wi-Fi 網路                            | 安全性 WPA/WPA2 PSK |    |                |
| Camangi                             | 武派独度 民<br>密碼     |    | (10            |
| 以 WPA/WPA2 PSK 保                    |                  |    | 4 IDI          |
| <b>DQA-001</b><br>以 WPA/WPA2 PSK 保i | 顧示密碼             |    |                |
| <b>DQA-002</b><br>以 WPA/WPA2 PSK 保  | 連線               | 取消 | 10             |
| AST_Network<br>以 WPA/WPA2 PSK 保證    | 香連線安全性           |    |                |

連接 Wi-Fi 時,狀態列會顯示 🛜 連線圖示。

#### 新增 Wi-Fi 網路

- 1. 點選應用程式抽屜 > 設定 >無線與網路。
- 2. 點選 Wi-Fi 設定。
- 3. 在 Wi-Fi 網路中點選 新增 Wi-Fi 網路, 即顯示新視窗。
- 4. 請遵照畫面指示輸入所需資訊,然後點選儲存儲存設定。

|                                 |          |    | 🗧 🖥 🚮 🕼 上 🕂 11:51 |
|---------------------------------|----------|----|-------------------|
| Wi-Fi 設定                        |          |    |                   |
| 以 WPA/WPA2 PSK 保護               |          |    | ត៍ជា              |
| AST_Network<br>以 WPA/WPA2 PSK 保 | <b> </b> |    | 6                 |
| <b>Yiomau</b><br>以 WEP 保護連線安全的  | 網路 SSID  |    | 6                 |
| ares<br>超出可用範圍                  | 安全性      |    |                   |
| FON_AP<br>超出可用範圍                | 開放       |    | ~                 |
| WL520GU-ADS<br>超出可用範圍,以 WPA     | 儲存       | 取消 |                   |
| 新增 Wi-Fi 網路                     |          |    |                   |

設定 Wi-Fi 設定

1. 點選應用程式抽屜 > 設定 >無線與網路。

 點選 Wi-Fi 設定>選單>進階。
 注意:若要使用靜態 IP,請視需求 輸入 IP 設定。

 請在 IP 設定中輸入 IP 位址、開 道、網路遮罩及 DNS 等資訊。
 點選 確定 即可儲存設定。

|                                    | 🗟 🛄 🚮 💶 上年 11:51 |
|------------------------------------|------------------|
| Wi-Fi 休眠設定<br>指定何時要從 Wi-Fi 切換到行動數據 | $\odot$          |
| MAC 位址<br>70:F3:95:BE:66:BD        |                  |
| IP 設定                              |                  |
| 使用靜態 IP                            | ×.               |
| IP 位址                              | ۲                |
| 閘道                                 | ۲                |
| 網路遮罩                               | ۲                |

### 行動網路

查看網路服務業者提供的連線是否可用,並獲得下列資訊:

- 存取點名稱
- Proxy
- 連接埠
- 使用者名稱
- 密碼

| <b>~</b>     |
|--------------|
|              |
|              |
|              |
|              |
| $\checkmark$ |
|              |

#### 設定無線資料連線

- 1. 點選應用程式抽屜 > 設定 > 無線與網路。
- 2. 點選行動網路 > 存取點名稱。
- 3. 點選 選單 > 新增 APN。
- 4. 點選名稱輸入連線名稱,然後點選確定。
- 5. 輸入 [APN] 後再點選 確定。
- 6. 輸入 [Proxy]、通訊埠、使用者名稱及密碼(若有)等,然後點選確定。
- 7. 點選儲存儲存設定,或點選捨棄退出,不儲存任何變更。

|                                | 🛜 🛄 🏭 🕶 下午 12:11 |
|--------------------------------|------------------|
| 編輯存取點                          |                  |
| <b>名稱</b><br><sub>(未設定)</sub>  |                  |
| APN<br>(未設定)                   |                  |
| Proxy<br><sub>(未設定)</sub>      |                  |
| <b>連接埠</b><br><sub>(未設定)</sub> |                  |
| 使用者名稱<br>(未設定)                 |                  |
| <b>密碼</b><br>(未設定)             |                  |
| 伺服器                            |                  |

### 啓動資料連線

裝置開啓時會自動啓動資料連線。若設定多組資料連線,請手動選擇要使用的連線。

#### 手動啓動資料連線

- 1. 點選應用程式抽屜 > 設定。
- 2. 點選 無線與網路 > 行動網路 > 存取點名稱 APN。
- 3. 即會顯示連線清單。點選右邊圓圈選項按鈕,選擇您要使用的連線。

| APNs                   | 🔀 🔛 📶 🕼 11:39 am |
|------------------------|------------------|
| Taiwan.cht<br>Internet | •                |
| Taiwan.cht.mms         |                  |
|                        |                  |
|                        |                  |
|                        |                  |
|                        |                  |
|                        |                  |

### 快速搜尋您的裝置和網路

您可利用「首頁」畫面中的 Google 搜尋 來搜尋網路資訊。

- 1. 點選 Google 搜尋 小工具。
- 2. 在快速搜尋方塊中輸入要搜尋的文字。
- 3. 點選 搜尋。

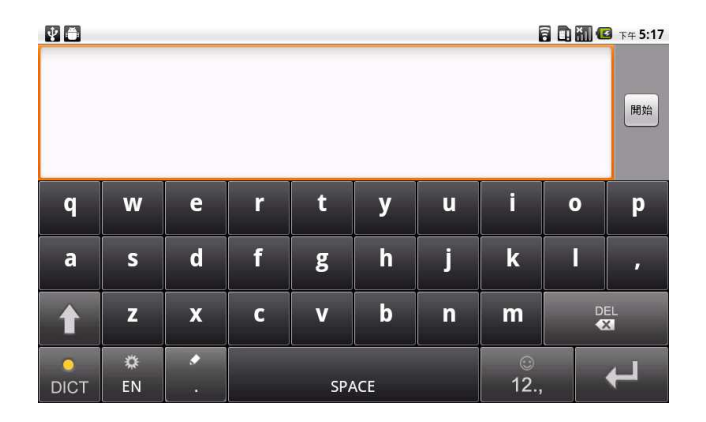

# 第5章: 傳送訊息

## 5.1 建立聯絡人

#### 新增聯絡人

- 1. 點選 **聯絡人**。
- 2. 點選選單 > 新增聯絡人。

| 26-H40 Bit 65 1 |                  | 🛱 🛄 🚻 🕼 下午 5:18 |
|-----------------|------------------|-----------------|
| (重)             | 诸存於手機 (不會同步處理) 聯 | 絡人              |
|                 |                  |                 |
| 姓氏              |                  |                 |
| 名字              |                  | $\bigcirc$      |
| 電話 🛨            |                  |                 |
| 住家              | 電話               | e               |
|                 | 完成               | 取消              |

3. 輸入聯絡人資訊 (例如:姓名、電話號碼、電子郵件地址等),接著點選 完成 即可儲存 聯絡人,或點選 取消不儲存任何變更即退出。

**注意:SIM**卡聯絡人僅能儲存姓名和電話號碼。若要儲存如電子郵件地址等更多資訊, 請於本裝置上建立新聯絡人。

#### 匯入聯絡人

- 1. 點選選單 > 匯入/匯出。
- 2. 從 SIM卡 或 SD卡 選擇要匯入的聯絡人。
- 3. 選擇您要匯入的聯絡人,或點選選單並選擇全部匯入。

## 5.2 傳送文字訊息

- 1. 點選 **簡訊**。
- 2. 點選新增訊息。

| ♥ ♣ | 🛜 🛄 🚮 🕼 下午 5:18 |
|-----|-----------------|
|     |                 |
| 傳送到 |                 |

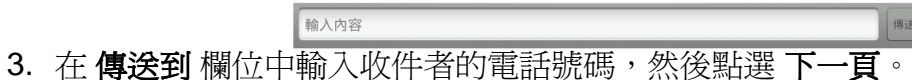

- 4. 在 **輸入內容** 欄位中輸入訊息內容,然後點選 完成。
- 5. 點選**傳送**即可。

## 5.3 傳送多媒體訊息

多媒體訊息中可包含圖片與音訊檔。

- 1. 點選 **簡訊**。
- 2. 點選 新增訊息 > 選單 > 新增主旨。
- 此時系統會將訊息自動轉換為多媒體訊息。
- 3. 在 傳送到 欄位中輸入收件者的電話號碼或電子郵件地址, 然後輸入 主旨。
- 4. 若要新增附件,請點選選單>附加來附加圖片或影片。
- 5. 點選 **傳送** 即可。

## 5.4 傳送音訊多媒體訊息

- 1. 點選 簡訊。
- 2. 點選新增訊息>選單>附加>錄製音訊。

| <ul> <li></li></ul> | 🛜 <u>ਹ</u> 📶 🕼 🕼 🕼 ד# 5:26 |
|---------------------|----------------------------|
| 按下[錄音]鈕開始<br>錄音     | 00:00                      |
|                     |                            |
|                     |                            |

- 3. 點選 即可開始錄音。
- 4. 點選 即可停止錄音。
  注意:點選 可撥放音訊;點選 使用此錄音 可儲存音訊;
  點選 捨棄 可刪除音訊。
  儲存音訊後,您亦可點選 撥放、取代 及 移除 音訊。
- 5. 在傳送到欄位中輸入行動電話號碼。音訊訊息最多可傳送給 20 位收件者。
- 6. 點選後輸入訊息,然後點選傳送即可。

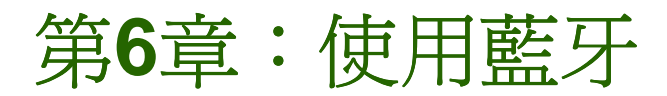

### 藍牙模式

- **開啓**:開啓藍牙。 本裝置會偵測其他藍牙裝置,但其他裝置無法偵測本裝置。
- 可被搜尋:開啓藍牙,其他藍牙裝置也可偵測到本裝置。
- 關閉:關閉藍牙。

#### 開啓或關閉藍牙

- 1. 點選應用程式抽屜 > 設定 > 無線與網路。
- 2. 點選並勾選藍牙,以啓用藍牙模式。
- 3. 若要讓其他裝置能偵測到您的裝置,請點選 **藍牙設定**,勾選 可被搜尋後,其 他裝置便可偵測到您的裝置。

## 6.1 與藍牙裝置連線

與藍牙裝置連線稱為配對。您必須與其他藍牙裝置配對,才能交換資訊。

- 1. 點選應用程式抽屜 > 設定 > 無線與網路。
- 2. 點選 藍牙設定 可檢視功能表選項。
- 3. 若要搜尋新裝置, 請點選 **掃描裝置**。
- 4. 點選裝置進行連線。
- 5. 輸入 PIN 碼 即可開始配 對, 接著再點選 確定。
- 注意:本裝置的PIN碼必須與其他 藍牙配對裝置的PIN碼相同。

|                         | 🔀 🗟 🛄 🏭 🕰 下午 1:39 |
|-------------------------|-------------------|
| 藍牙設定                    |                   |
| 藍牙                      | $\checkmark$      |
| 裝置名稱<br>FM600           |                   |
| <b>可被搜尋</b><br>設定裝置為可偵測 |                   |
| 掃描裝置                    |                   |
| 藍牙裝置                    |                   |
|                         |                   |
|                         |                   |
|                         |                   |
|                         |                   |
|                         |                   |
|                         |                   |

- 6. 連接僅支援 HSP/HFP 的音訊裝置時,畫面上會顯示「連接至電話音訊」。
- 7. 連接僅支援 HSP/HFP/A2DP 的音訊裝置時,畫面上會顯示「**連接至電話音** 訊」。

注意:點選並按住所選裝置即可進入裝置選項功能表。

注意:建立配對後,再次與該裝置連線時無須再輸入密碼。

第7章:多媒體應用程式

## 第7章:多媒體應用程式

## 7.1 影片

您可以使用本裝置的 300 萬像素相機錄製影片。

## 錄製影片

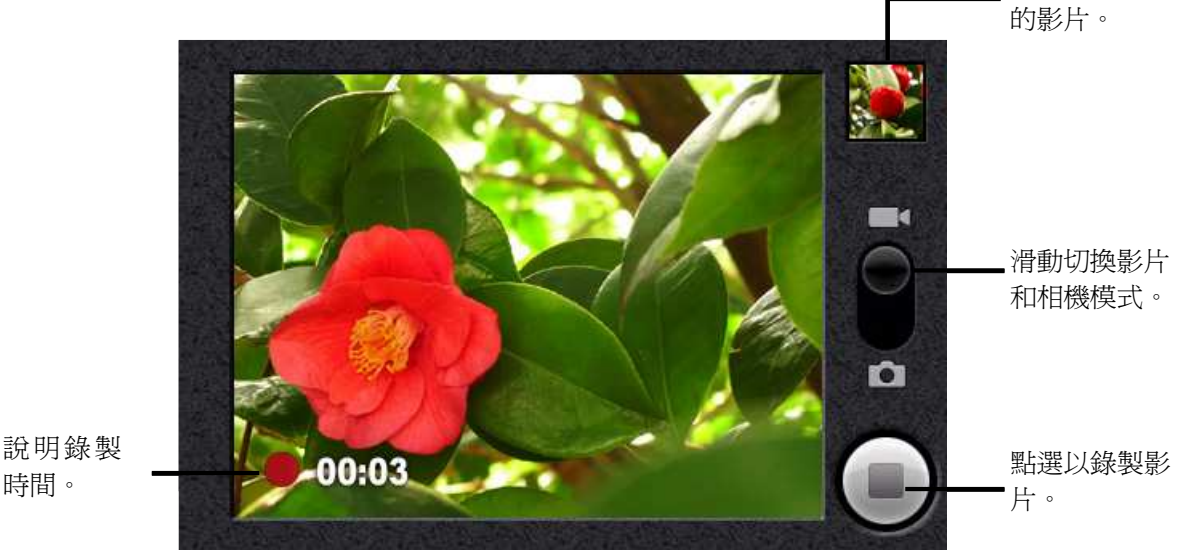

顯示最新錄製

時間。

- 1. 點選應用程式抽屜 > 攝影機。
- 2. 將本裝置對準目標物。
- 3. 若要開始錄製,可按下快門按鈕或點選
- 4. 若要停止錄製,可再次按下快門按鈕或點選 ,

### 瀏覽影片

錄製影片後,畫面右上方會顯示影片縮圖。

- 點選影片縮圖即可用全螢幕模式撥放影片。
- 點選 刪除 💼 可刪除照片並瀏覽下一張照片。
- 點選 分享 Mail 可透過電子郵件或傳訊功能分享照片。
- 點選 撥放 🔜 可撥放視訊短片。
- 點選 完成 ☑ 可儲存設定。

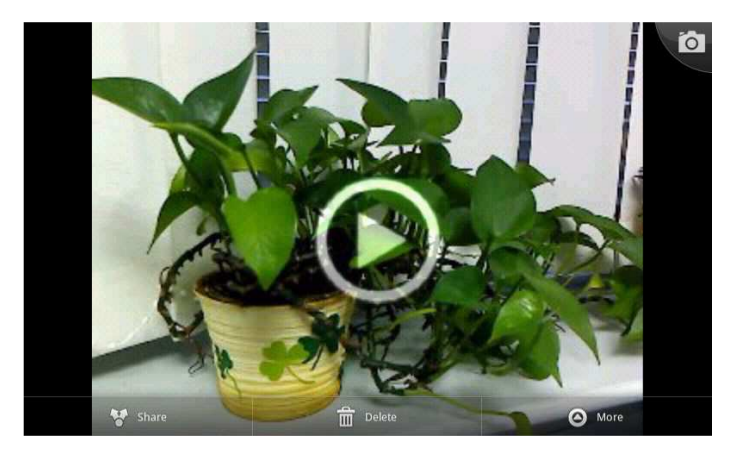

### 進行攝錄影機設定

在「攝影機」畫面中右側有3個不同的小圖示,點選右上方第一個圖示可顯示設定功能 表,包含色彩效果、影片品質、影片編碼、影片長度及相機設定。手指上下滑動,即可 捲動頁面查看其他選項。您亦可滑動最右邊的圓圈轉換成相機有更多的設定選項。

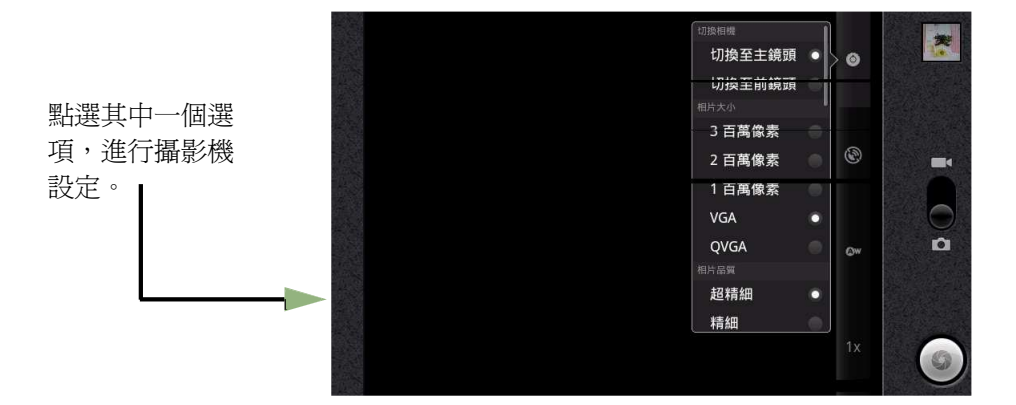

點選後可檢視並調整攝影機一般設定:

| 模式   | 設定   | 可用選項                  |
|------|------|-----------------------|
|      | 影片品質 | VGA, CIF, QVGA, QCIF  |
|      | 影片編碼 | MPEG4, H263, H264     |
| 影片模式 | 影片長度 | 30秒鐘(MMS), 10分鐘, 30分鐘 |
|      | 白平衡  | 自動、鎢絲燈、日光、螢光燈、陰天      |
|      | 色彩效果 | 無,單色效果,懷舊色調,負片效果      |
|      |      |                       |

第7章:多媒體應用程式

## 7.2 瀏覽影片

### 撥放錄製的影片

- 1. 點選應用程式抽屜 > 影片,即可顯示所有儲存的影片。
- 2. 點選影片即可撥放。

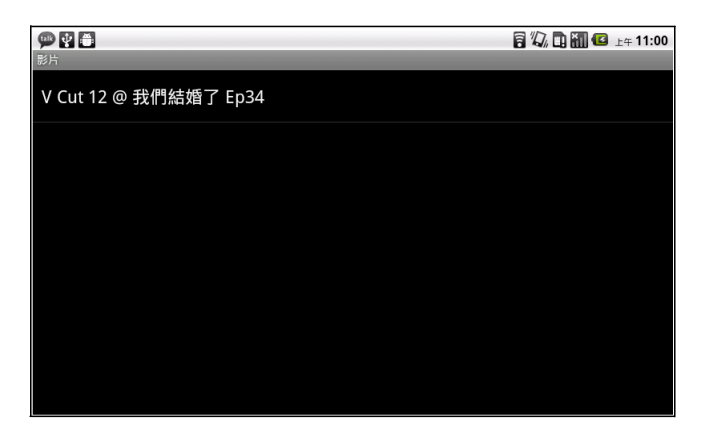

## 7.3 使用音樂撥放器

您可以透過電腦將音樂傳送到本裝置。

點選應用程式抽屉 > 音樂。

## 音樂畫面

**撥放畫面**:使用撥放控制功能顯示撥放區域。

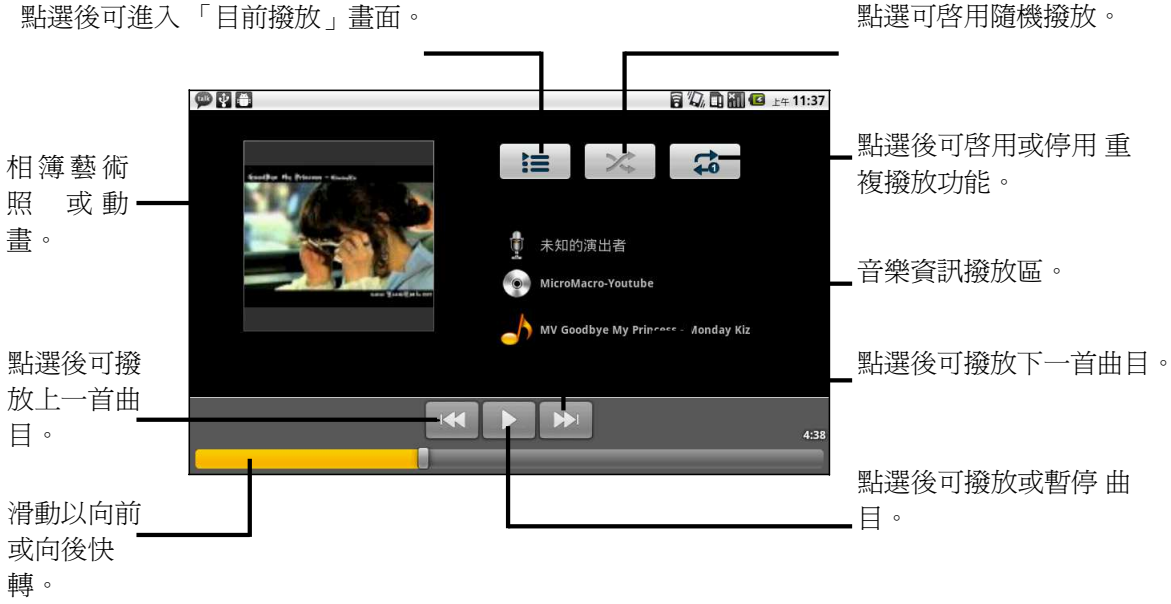

點選後可進入「目前撥放」畫面。

 媒體庫畫面:顯示資料夾目錄,方便快速輕鬆搜尋媒體檔案。其中包含下列類別: 演出者、專輯、樂曲、撥放清單及目前撥放。

| 9 H C                     |                      |            | 84        | 🔏 🖬 🐻 🕼 上午 11:38 |
|---------------------------|----------------------|------------|-----------|------------------|
| <b>夏</b><br>演出者           | 夏報                   | <b>後</b> 曲 | E<br>播放清單 | <b>回</b><br>目前播放 |
| MV Goodbye My F<br>未知的演出者 | rincess - Monday Kiz |            |           | 4:48             |
|                           |                      |            |           | 4                |
|                           |                      |            |           |                  |
|                           |                      |            |           |                  |
|                           |                      |            |           |                  |
|                           |                      |            |           |                  |
|                           |                      |            |           |                  |
|                           |                      |            |           |                  |

• **目前撥放畫面**:顯示目前正在撥放的歌曲清單以及撥放佇列的歌曲。拖曳各媒 體檔案左側圖示可安排撥放順序。

| (***) 🔮 🏝 🕨<br>目前播放                             | 🗟 🖏 🖪 🏭 🤷 💵 11:41 |
|-------------------------------------------------|-------------------|
| 🚔 MV Goodbye My Princess - Monday Kiz<br>未知的演出者 | 4:48<br>►         |
|                                                 |                   |
|                                                 |                   |
|                                                 |                   |
|                                                 |                   |
|                                                 |                   |
|                                                 |                   |

## 撥放音樂

### 撥放音樂

- 1. 點選應用程式抽屜 > 音樂。
- 2. 點選樂曲會顯示裝置內的所有歌曲。
- 3. 點選後可選擇曲目,即開始撥放音樂。

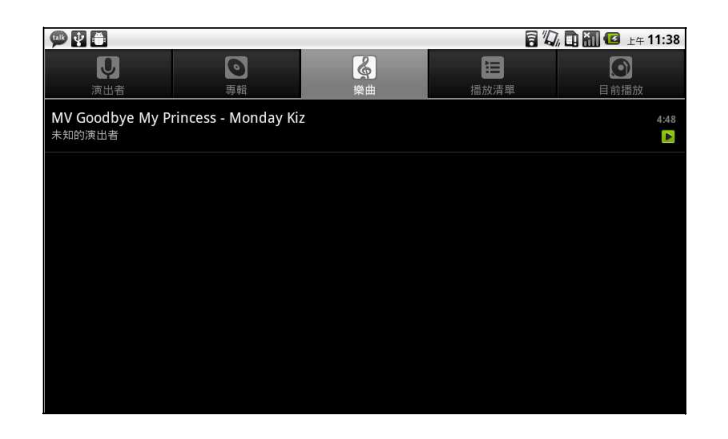

### 變更撥放選項

在撥放畫面中點選選單。

- 點選 派對隨機撥放,以隨機撥放方式撥放所有歌曲。
- 點選新增至撥放清單,將歌曲新增到喜好撥放清單。
- 點選 設成鈴聲,將此歌曲設為您的鈴聲。
- 點選 刪除 可刪除此歌曲。

### 建立撥放清單

新增歌曲至特定撥放清單或建立撥放清單。

- 1. 點選應用程式抽屜 > 音樂。
- 2. 點選演出者,即顯示演出者清單。
- 3. 點選並按住想新增的歌曲。
- 4. 點選新增至撥放清單。

|                                     | 🕼 🛅 🚰 F# 11:44 |
|-------------------------------------|----------------|
|                                     |                |
| 🗿 MV Goodbye My Princess - Monday K | íiz            |
| 播放                                  |                |
| 新增至播放清單                             |                |
| 設成來電鈴聲                              |                |
| 刪除                                  |                |
| 搜尋                                  |                |
|                                     |                |

5. 從目前的撥放清單中選取,或者點選 新增建立新的撥放清單,如此即可將歌曲新 增至撥放清單。

#### 移除撥放清單的音樂檔案

- 1. 點選應用程式抽屜 > 音樂。
- 2. 點選 目前撥放 > 進入目前撥放畫面,即顯示目前撥放的音樂清單。
- 3. 點選並按住想刪除的歌曲。
- 4. 點選從撥放清單移除。
- 5. 此歌曲已從撥放清單中移除。

# 第8章:程式

本裝置已預載下列程式:

|              | 程式              | 說明                                                                                     |
|--------------|-----------------|----------------------------------------------------------------------------------------|
|              | Aldiko          | 您可以透過網路目錄下載電子書至本裝置閱讀。                                                                  |
| ۲            | 攝影機             | 可錄製視訊短片。                                                                               |
| ۲            | 相機              | 提供拍照功能,也可當作網路攝影機使用。                                                                    |
| You          | YouTube         | 提供網路影片串流服務,讓您瀏覽、搜尋及上傳影片。                                                               |
| P            | Documents To Go | 可使用 Word To go、Sheet To Go、Slideshow To Go 以及<br>PDF To Go Lite 等 Document To Go 應用程式。 |
| f            | Facebook        | 登入並使用Facebook應用程式。                                                                     |
|              | 檔案管理員           | 管理音樂、影片及圖片檔案。                                                                          |
|              | 圖庫              | 可檢視或編輯相片與影片。                                                                           |
|              | Market          | 可在此下載並安裝應用程式與遊戲至本裝置。                                                                   |
| 0            | 音樂              | 撥放並管理裝置中的音樂與音訊檔案。                                                                      |
| - <u>E46</u> | 記事本             | 可建立草稿記事。                                                                               |
| ி            | Rss 閱讀器         | 隨時更新並掌握或最新網站資訊。                                                                        |
| 0            | 設定              | 設定裝置設定、無線網路設定與通話設定。                                                                    |
|              | 影片              | 撥放視訊短片。                                                                                |
|              | 語音撥號            | 讀取並錄製您要讓本裝置辨識與使用的預設文字,以執行語<br>音撥號或尋找聯絡人等功能。                                            |
| :0           | 語音記事            | 錄製語音記事。                                                                                |

第8章:程式

## 8.1 Aldiko

Aldiko 程式可讓您透過網路目錄下載電子書至裝置上閱讀。

### 瀏覽電子書

- 1. 在「首頁」畫面上,點選應用程式抽屜 > Aldiko。
- 2. 從書架上選擇一本電子書,點選以開啓這本書。
- 3. 手指向右滑動即可翻至上一頁;向左滑動即可翻至下一頁。

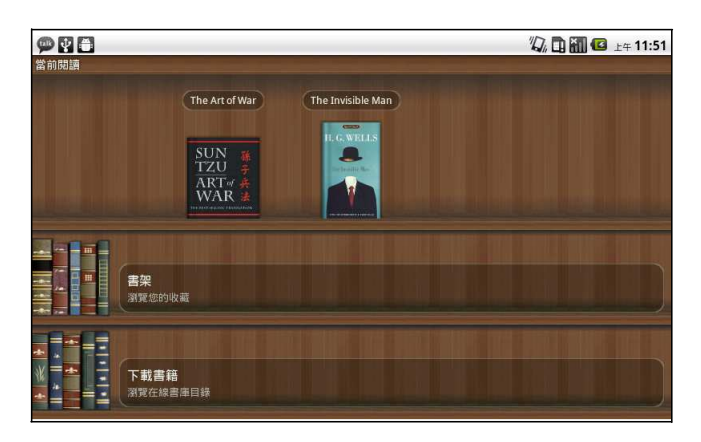

### 下載電子書

1. 在「首頁」畫面上,點選應用程式抽屜 > Aldiko >下載電子書。

2. 從「Aldiko 網路目錄」的出版社清單中選擇出版社。

3. 點選欲下載的電子書後再點選下載。

4. 下載完成的電子書會出現在書架上。

注意:下載電子書可能需要付費。

## 8.2 攝影機

您可以使用此裝置錄製影片。

## 8.3 Documents To Go

Documents To Go能讓您開啓 Microsoft Office 與 Adobe 檔案格式。

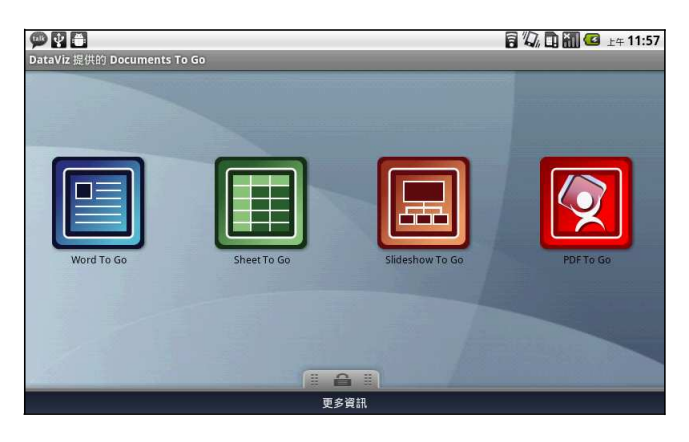

### Word To Go<sup>®</sup>

Word To Go<sup>®</sup> 能讓您閱覽 Microsoft<sup>®</sup> Word 文件檔案 (.doc 與.docx)。此程式支援 內嵌圖片、字型顏色、粗體/斜體/底線字體、項目符號及編號清單等功能。 開啓 Word To Go

- 1. 點選應用程式抽屜 > 文件 > [Word To Go]。
- 2. 點選開格舊檔。
- 3. 點選欲開啓的檔案。
  - 在螢幕上滑動手指即可移動瀏覽文件,或前往其他頁面。
- 4. 若要關閉檔案,點選返回即可。

注意:欲建立新的文件或編輯已存在的文件,請購買Documents To Go完整版。

## Sheet To Go<sup>®</sup>

Sheet To Go<sup>®</sup> 能讓您閱覽Microsoft<sup>®</sup> Excel 試算表檔案 (.xls 與 .xlsx)。此程式支援 儲存格格式設定、數字格式、列對齊、欄對齊、公式以及手指快速移動瀏覽功能。 開啓 Sheet To Go

- 1. 點選應用程式抽屜 > 文件 > [Sheet To Go]。
- 2. 點選開格舊檔。
- 3. 點選欲開啓的檔案。
  - 在螢幕上滑動手指即可移動瀏覽試算表。
  - 若要檢視檔案中的其他工作表,請點選選單>檢視>工作表,再點選欲檢視的工作表名稱。
- 4. 若要關閉檔案,點選 返回 即可。
- 注意:欲建立新的試算表檔案或編輯已存在的試算表檔案,請購買Documents To Go 完整版。

### Slideshow To Go<sup>®</sup>

Slideshow To Go<sup>®</sup> 能讓您閱覽Microsoft<sup>®</sup> PowerPoint 簡報檔案(.ppt 與 .pptx)。此程式支援投影片觀看、大綱、演講者記事、影像、圖表、字型格式,以 及可輕鬆換頁的「點選」功能。

開啓 Slideshow To Go。

- 1. 點選應用程式抽屜 > 文件 > [Slideshow To Go]。
- 2. 點選開格舊檔。
- 3. 點選欲開啓的檔案。
- 4. 若要關閉檔案,點選返回即可。

注意:欲建立新的簡報或編輯已存在的簡報,請購買Documents To Go完整版。

## PDF To Go<sup>®</sup>

**PDF To Go<sup>®</sup>** 能讓您檢視 Adobe<sup>®</sup> PDF 檔案 (.pdf)。此程式支援頁面檢視、自動換行、 多重縮放、自動旋轉、內嵌影像等多種功能。 開啓 **PDF To Go** 

- 1. 點選應用程式抽屜 > 文件 > [PDF To Go]。
- 2. 點選開啓舊檔。
- 3. 點選欲開啓的檔案。
  - 點選螢幕後會顯示縮放控制項。
  - 手指向上滑動即可翻至上一頁;向下滑動即可翻至下一頁。
- 4. 若要關閉檔案,點選 返回 即可。

#### 購買 Documents To Go

想要獲得完整版的 Documents To Go:

- 2. 點選費率。即會開啓瀏覽頁並連結至 www.dataviz.com。
- 3. 依照螢幕的指示以完成購買。

## 8.4 Facebook

透過Facebook應用程式可讓您在任何時間都能與朋友們聯繫在一起。

## 8.5 檔案管理員

您可透過檔案瀏覽器瀏覽裝置的內容。

- 1. 點選應用程式抽屜 > 檔案管理員。
- 2. 點選後會展開資料夾清單,按下資料夾即可檢視。

### 管理檔案與資料夾

- 若要開啓項目,請滑動手指選擇再按下確認即可。
- 若要移動、複製、刪除、重新命名,或將圖片設為聯絡人圖示或桌布,
- 請在長按螢幕後選擇所需選項。
- 若要貼上項目,請點選選單後選擇貼上。
- 若要將項目排序,請點選選單後選擇排列,再選擇選項。
- 若要搜尋檔案,請點選選單後選擇搜尋即可。

## 8.6 圖片庫

您可在圖片庫資料夾中檢視拍攝的影像、錄製的影片及下載的圖片。

- 1. 點選 應用程式抽屜 > 圖片庫
- 2. 顯示相機資料夾及SD卡資料夾。
- 3. 點選可檢視相片或影片,相片或影片會以縮圖顯示。
- 4. 若要檢視相片或影片,請參閱 7.2「瀏覽影片」。

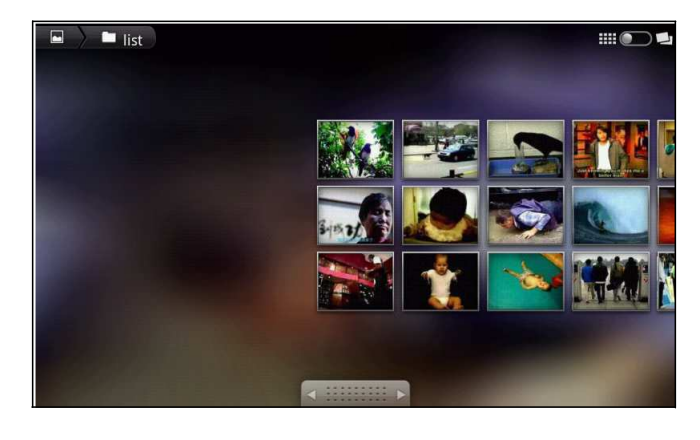

第8章:程式

## 8.7 Market

您可透過Android Market下載應用程式與遊戲至本裝置。

#### 開始使用 Android Market

- 1. 點選應用程式抽屜 > Market。
- 2. 閱讀完服務條款後點選接受。
- 3. 點選下一步設定 Google 帳戶。
- 4. 點選建立即可建立新帳戶,或點選登錄以現有帳戶登錄。
- 登錄後便可從 Android Market 搜尋與下載程式。點選 應用程式 可檢視可用應用 程式清單;點選 遊戲 則檢視可用遊戲清單。 您也可點選 下載 檢視曾經下載過的程式。

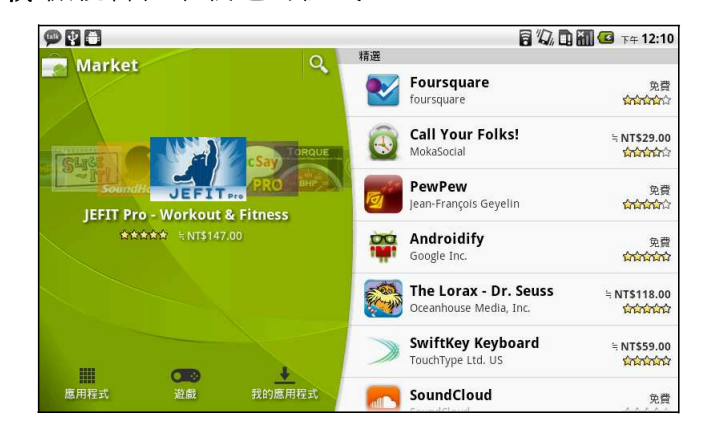

注意: Android Market可能無法在部分國家使用。

## 8.8 音樂

您可以使用音樂撥放器撥放音樂檔案或錄製的語音檔案。 可參閱 7.3「使用音樂撥放器」。

## 8.9 記事本

#### 您可以使用記事本記事。

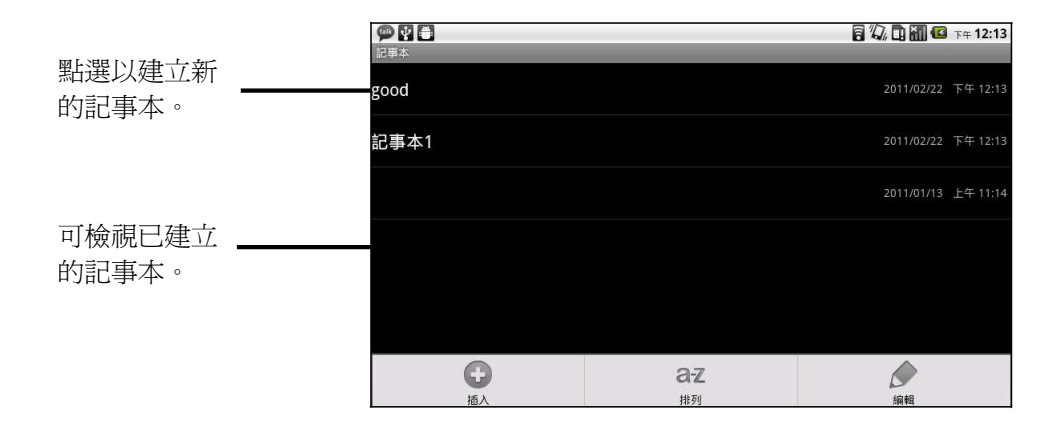

#### 建立記事

- 1. 在「首頁畫面」,點選應用程式抽屜 > 記事本。
- 2. 請輸入記事本名稱後,點選確定。
- 3. 請輸入記事頁標題及記事內容。

| 920  |          |   |    |            |        |         | 🖸 下午 12:14 |
|------|----------|---|----|------------|--------|---------|------------|
| 記事本1 |          | _ |    | _          | 2011/0 | 2/22 下午 | 12:13      |
| Patt | ty       |   |    |            |        |         |            |
| •    |          |   |    |            |        |         |            |
| -    |          |   |    |            |        |         |            |
|      |          |   | 1/ | '1 ——      |        |         |            |
| Т    | <b>3</b> | Ŷ |    | ABC<br>DEF | G      | Z       | 亩          |

4. 使用畫筆工具畫在記事本上。

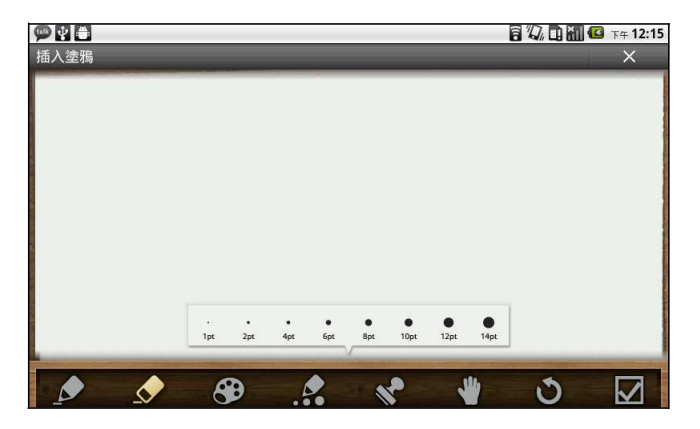

5. 點選 "圖示"可將圖片庫的圖片或相機拍攝的相片加至記事本。

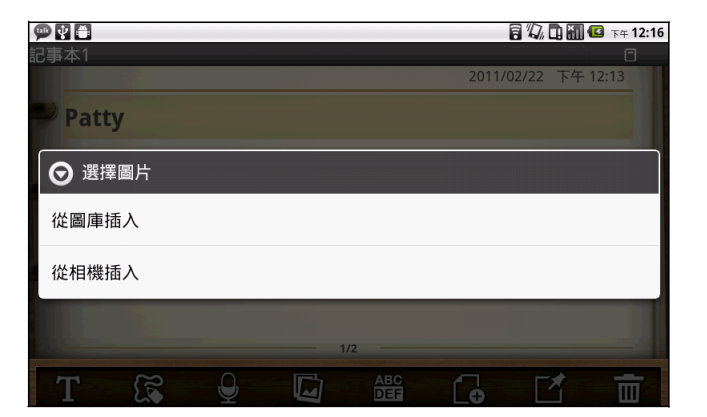

6. 點選 "圖示" 可將錄製的音訊檔加至記事本。

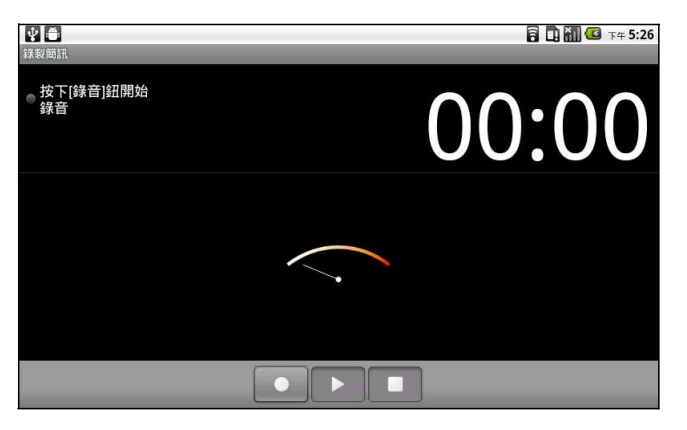

7. 點選 "T 圖示"以儲存記事本。

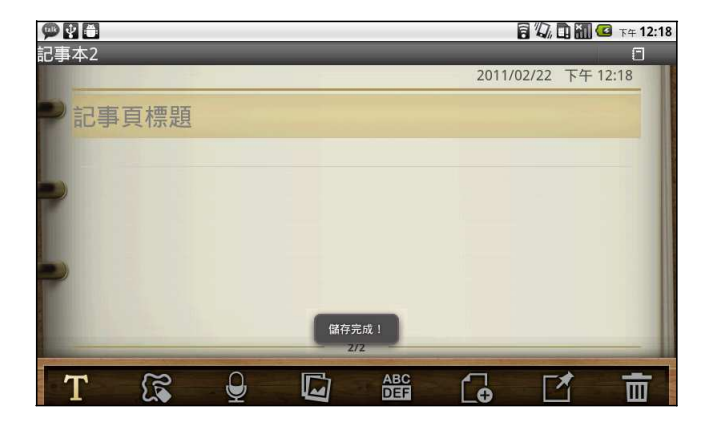

8. 操作完成後,按下返回鍵 〇即可返回「筆記本」畫面。

## 8.10 Rss閱讀器

您可以透過 RSS 閱讀器隨時掌握最新網站資訊。

新增 RSS 訂閱

- 1. 點選應用程式抽屜 > RSS 閱讀器。
- 2. 點選選單 > 新增訂閱 即可新增摘要 URL。
- 3. 選擇 確定 即可。

更新 RSS 訂閱

- 1. 點選應用程式抽屜 > RSS 閱讀器。
- 2. 點選 選單 > 全部更新 來更新 RSS 訂閱。
- 3. 新的摘要會顯示在 RSS 訂閱收件匣中。

| 9 1 8                | 🗟 🎣 🖬 🌆 🖙 12:20 |
|----------------------|-----------------|
| RSS 閱讀器              |                 |
| 所有新的項目(18)           |                 |
| <b>我的資料夾</b><br>3個訂閱 |                 |
|                      |                 |
|                      |                 |
|                      |                 |
|                      |                 |
|                      |                 |
|                      |                 |

## 8.11 設定

在「設定」功能表中,您可以檢視並調整無線控制、通話設定、電話一般設定及安全性設定。

## 8.12 影片

您可以撥放裝置拍攝的影片。

## 8.13 語音撥號

讀取並錄製您要讓語音撥號辨識與使用的預設文字,以執行語音撥號或尋找聯絡人等 功能。

點選應用程式抽屜 > 語音撥號。

第8章: 程式

## 8.14 語音記事

#### 錄製語音記事

- 1. 在「首頁畫面」, 點選應用程式抽屜 > 語音記事。
- 2. 點選選單 > 錄音。
- 3. 會顯示錄製書面。
- 4. 選擇 💽 開始錄音。選擇 🔲 即可停止錄音。

|              |                                       | 8 G 🖬 🕼 11:44 am<br>8 🚮 🛍 🕼 11:44 am |
|--------------|---------------------------------------|--------------------------------------|
| 在此顯示已儲存 ———— | Recording20794.amr<br>14 KB           | 07-14-2010 11:44 am                  |
| 的語音記事。       |                                       |                                      |
|              |                                       |                                      |
|              |                                       |                                      |
|              |                                       | 2                                    |
|              | Record                                | Delete all                           |
|              | ▶□□□□□□□□□□□□□□□□□□□□□□□□□□□□□□□□□□□□ | ■器性雜可刪除的右运会                          |

點選此鍵可刪除所有語音記事。

#### 撥放語音記事

- 1. 在「首頁畫面」, 點選應用程式抽屜 > 語音記事。
- 2. 會顯示語音記事的清單,選擇要播放的語音記事。
- 3. 語音記事將透過音樂播放器播放。

## 8.15 YouTube

YouTube 是網路視訊串流服務網站,可供您檢視、搜尋及上傳影片。

#### 開始使用 YouTube

- 1. 點選應用程式抽屜 > YouTube。
- 2. 影片會依照類別作分類, (如精選、最熱門、最多觀看次數、 最高評分等) 點選類別即可查看當中的可觀賞 影片。
- 3. 點選影片即可播放。

You Tube 2.979.381 vi ice | Quest 2,922,869 ode. Evar A View all most viewed

😫 🚮 📶 💶 11:45 am

注意:YouTube可能無法在部分國家使用。

第8章: 程式

## **8.16** 天氣 認識天氣應用程式

點選主畫面下方的天氣圖示進入天氣應用程式,您將會看到第一個城市天氣資訊,在天氣畫面中最左上方顯示您現正檢視的城市天氣,在天氣畫面中間您所看到的是當天天氣與後三天預測 天氣資訊,現在天氣顯示於最左邊,包含日期、溫度、天氣狀況、溼度與風速資訊;另外三個 為預測天氣,包含日期、天氣與溫度預測資訊。程式畫面的下方,您可以看到其它程式的當天 資料。只要點選該城市即可查詢該城市近四天的天氣資訊。如果下方的城市數量過多,只要輕 按城市並左右滑動,即可呈現其它的城市資料。

#### 新增城市

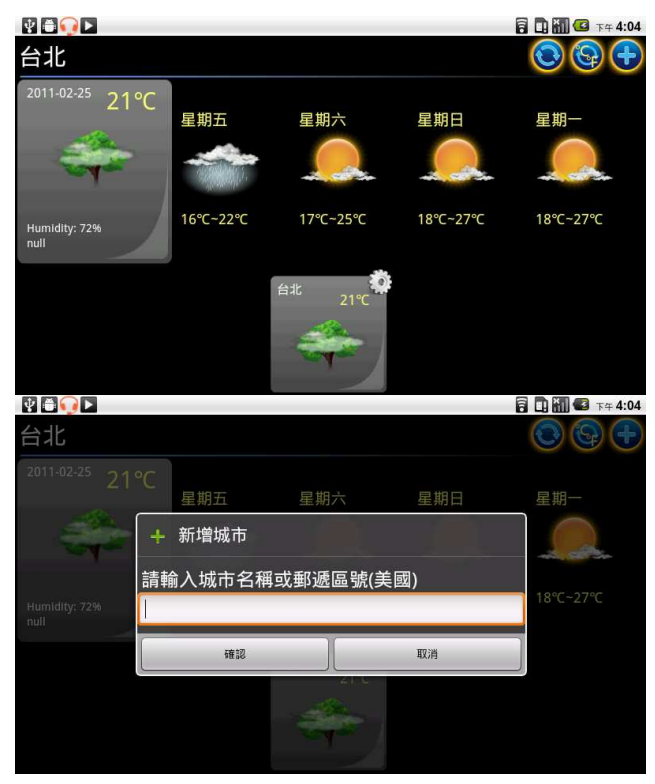

點選主畫面下方的天氣圖示進入天氣應用程式,然後短按功能選單按鍵點選新增城市選項,請短按功能選單按鍵後,點選新增城市輸入您欲新增天氣的城市名稱或郵遞區號(僅美國地區)後點選確定按鈕以完成設定,然後您將會看到剛剛所新增的城市天氣顯示於天氣應用程式中,您可重覆剛才步驟新增更多的城市天氣資訊。

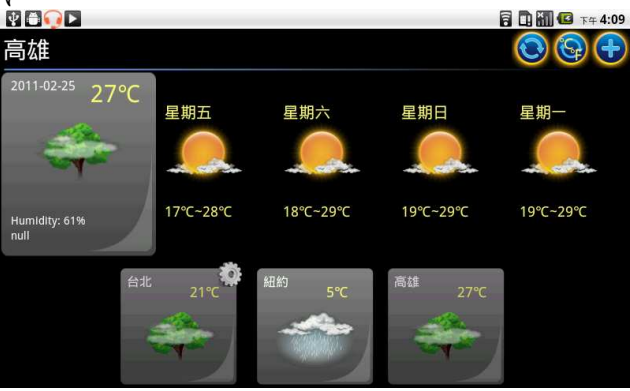

**注意**: 在使用天氣應用程式以前,請確保您的裝置已正常連上網路,更多網路連結的 方法,請參閱"4.1 連線到網際網路"。

## 溫度單位轉換

點選程式畫面右上方第二個選項 , 可以轉換溫度單位-攝氏與華氏。

### 刪除城市天氣

您可長按程式畫面下方的城市圖示,此時畫面會跳出功能視窗,請點選 刪除 即可刪除該城市天氣資訊。

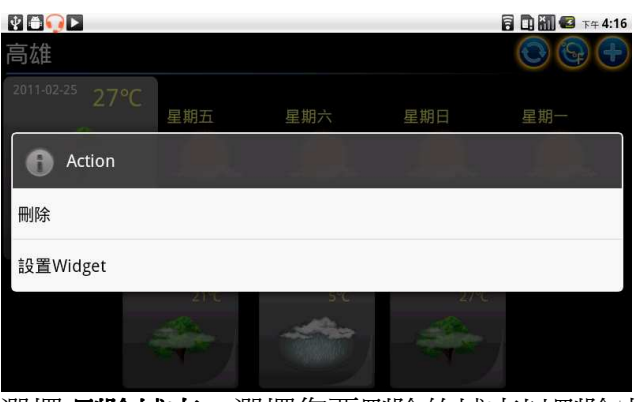

或者您可點選選單鍵並選擇刪除城市。選擇您要刪除的城市以刪除它。

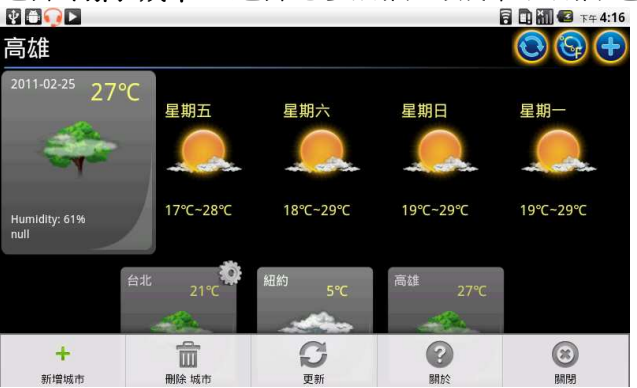

| Ý 🏜 👽 🕨 |                                       |    | 🗓 🏭 🕝 下午 4:17 |
|---------|---------------------------------------|----|---------------|
| 刪除 城市   |                                       |    |               |
| 台北      |                                       |    |               |
| 紐約      |                                       |    | <b>X</b>      |
| 高雄      | ● ● ● ● ● ● ● ● ● ● ● ● ● ● ● ● ● ● ● |    |               |
|         | 你確定要刪除?                               |    |               |
|         | 確認                                    | 取消 |               |
|         |                                       |    |               |
| 删除取消    |                                       |    |               |

## 8.17 C市集

C市集提供您多個Android應用程式豐富您的數位生活,點選主畫面中的C市集圖示連結至Camangi Market登入網頁,輸入您的帳號、密碼即可登入Camangi Market。

|         | 🎽 Camangi Market |  |
|---------|------------------|--|
|         | 帳號               |  |
|         | 密碼               |  |
| Pilling | 記住我              |  |
|         | 登入               |  |
|         | 註冊 忘記密碼?         |  |
|         |                  |  |

若您尚未註冊 Camangi 市集,請選擇註冊新的帳號,送出後即可完成註冊。

| 1 <b>1 1</b> |                     | 🛜 🛄 🚻 🕼 ד∓ 4:19 |
|--------------|---------------------|-----------------|
| 🞽 Car        | mangi Market        |                 |
| 姓名           | 姓名                  |                 |
|              | (訓除人2-30個字元)        |                 |
| 帳號           | 帳號                  |                 |
| 1.20         | (講翰人3-12個字元,不可使用符號) |                 |
| 密碼           | 密碼                  |                 |
|              | (講輸入3~18個字元,不可使用符號) |                 |
| 再次輸入密碼       | 再次輸入密碼              |                 |
|              | (請輸入3~18個字元,不可使用符號) |                 |
| 電子郵件         | 電子郵件                |                 |

### 應用程式

登入後您可選擇進入Apps應用程式列表、我的下載、由Camangi團隊精選軟體、透過搜尋找尋您需要的應用程式或進入Lives觀看最新資訊。畫面右邊也提供最受歡迎Top10的應用程式讓您選擇。

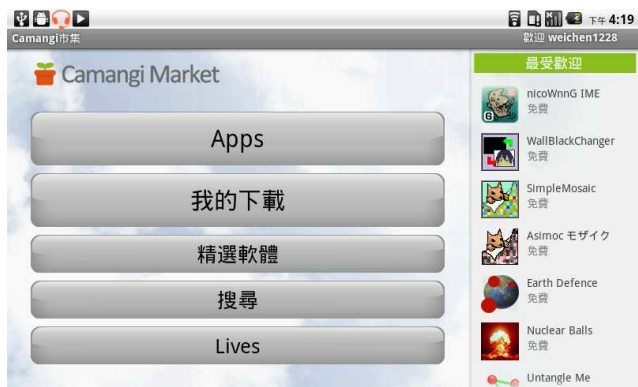

### 精選軟體

點選畫面中的精選軟體可進入由 Camangi 團隊精選的應用程式。

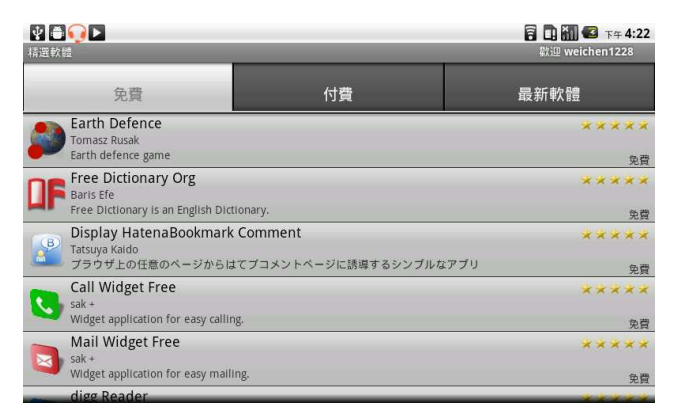

### 尋找應用程式

• 透過搜尋功能找尋應用程式:輸入您欲搜尋的應用程式名稱,然後點選搜尋按鈕開始進行搜尋,之後畫面即會列出您所搜尋的相關應用程式列表。

|                                                                                |                              | 〒 1 新 2 下午 4:23<br>約 weichen 1228 |  |
|--------------------------------------------------------------------------------|------------------------------|-----------------------------------|--|
| (京書)<br>(京書                                                                    | 付費                           | 最新軟體                              |  |
| Wapedia Wiki Collection<br>Florian Amrhein<br>Mobile access to wikipedia and i | many more wikis              | ****                              |  |
| UK Newspapers<br>Baris Efe<br>List of major UK newspapers, ne                  | ews sites online.            | *****<br>免費                       |  |
| US Newspapers<br>Baris Efe<br>List of major US newspapers, m                   | agazines, news sites online. | **** <b>*</b><br>免費               |  |
| Rob Labscom<br>Android app of the worlds daily                                 | news papers                  | ★ ★ ★ ★ ★<br>免費                   |  |
| Easyroid<br>applause                                                           |                              | ★ ★ ★ ★ ★<br>免費                   |  |
| AnnRemover                                                                     |                              |                                   |  |

從類別找尋應用程式:點選任一類別進入該類別的應用程式列表畫面,在應用程式列表畫面中,您可於畫面中看到每個應用程式的名稱、作者、評等、是否已安裝及應用程式簡介等資訊。

| 😢 🊔 ⊋ 🕨<br>程式類別                                              |                                       | 🛜 💽 🚮 径 下午 4:25<br>獻迎 weichen 1228 |
|--------------------------------------------------------------|---------------------------------------|------------------------------------|
| www.mith Dictionary<br>免費                                    | OfficeSuite Viewer<br>免費              | Dolphin Browser HD<br>免費           |
| 全部<br>nicoWnnG IME, WallBlackChanger, SimpleM                | Aosaic, Asimoc モザイク, Earth Defence    | <b>2</b>                           |
| 通訊<br>Call Widget Free, Mail Widget Free, IPMess             | enger Clone, TwidroidFREE312, tPodca  | st Lite                            |
| <mark>娛樂</mark><br>Favorite Instruments, CineShowTime movi   | e, applause, tAmbourine, Universal Nu | imberPicker                        |
| 金融<br>MoneyManager, OI ShoppingList, DailyCast               | n, Simple Forex Rate, SimpleMortgageC | alculator                          |
| <mark>遊戲</mark><br>Earth Defence, Nuclear Balls, Untangle Me | . Birdy Jumper, Texas Holdem          |                                    |
| <b>健康</b><br>Sleep Calculator, JingLuo Table, 大悲咒, Ho        | roscope                               |                                    |

### 檢視應用程式

在應用程式列表中,點選任一應用程式即可進入該應用程式的詳細資訊畫面,您可看到詳細的應用程式說明、圖示、檔案大小、回應與評等,同時您亦可點選**下載**按鈕下載應用程式,下載完後可選擇安裝應用程式於您的裝置中。

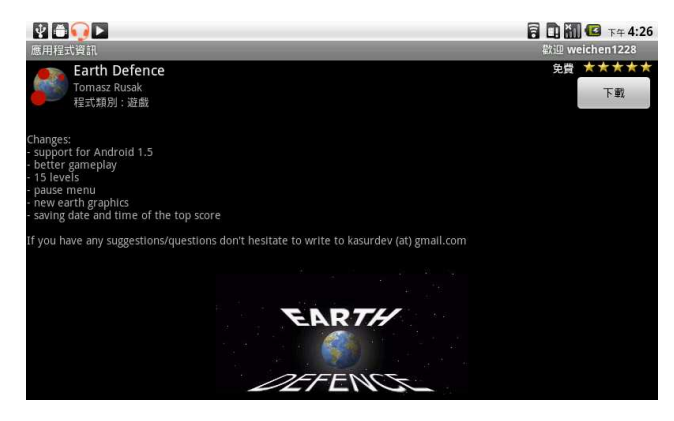

### 檢視應用程式

在登入 Camangi Market 後您可點選我的下載按鈕進入您曾下載過的應用程式列表。 在我的下載畫面中,您將可看到您曾下載過的應用程式列表,您可點選應用程式檢視該 應用程式詳細資訊,亦可點選評價按鈕進行評價。

| <b>业 ● • • •</b> ►<br>我的下载                                        |                                 | 🛜 🛄 🚮 🕶 下午 4:27<br>歡迎 weichen1228          |
|-------------------------------------------------------------------|---------------------------------|--------------------------------------------|
| 免費                                                                | 付費                              | 全部                                         |
| Lines     Simon Khodab     A classic puzzle game                  |                                 | 2011-02-18 ★★★★★                           |
| Stewardess control<br>mrguan<br>You Will Be the master of the p   | assenger sky.                   | 2011-02-18 ★★★★★                           |
| ApkInstaller<br>Willie<br>ApkInstaller                            |                                 | 2011-02-18 <mark>★★★</mark> ★<br>已安裝<br>免費 |
| Dolphin Browser HD<br>Joe Lively<br>Dolphin Browser HD is the mos | t popular browser on Android, t | 2011-02-01 🛩 ★★★★                          |
| Camangi Market<br>CamangiMarket<br>Camangi Market apk (Tablet ver | sion)                           | 2011-01-26 <b>★★★★★</b><br>已安裝<br>免費       |
| A Asimoc モザイク                                                     |                                 | 2011-01-12 ***                             |

如果該應用程式有更新版本,您可點選更新按鈕進行更新。

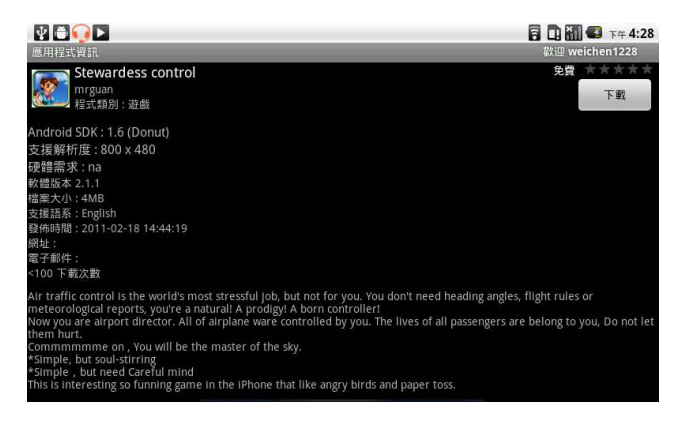

Camangi Market-Lives 提供您關於健康、新聞、休閒娛樂與購物的最新資訊,點選 主畫面的 Lives 圖示進入 Lives 畫面。

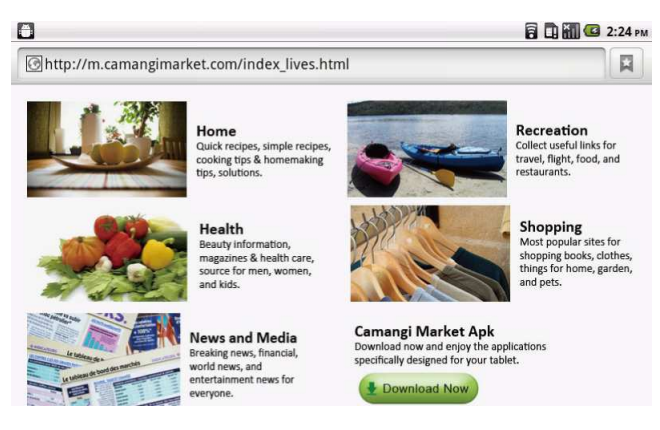

## 8.18 Apk安裝器

Apk安裝器程式,方便您直接將SD-Card內的apk,直接安裝到本裝置。另一功能則可以快速地將第三方軟體從您的裝置解除安裝。

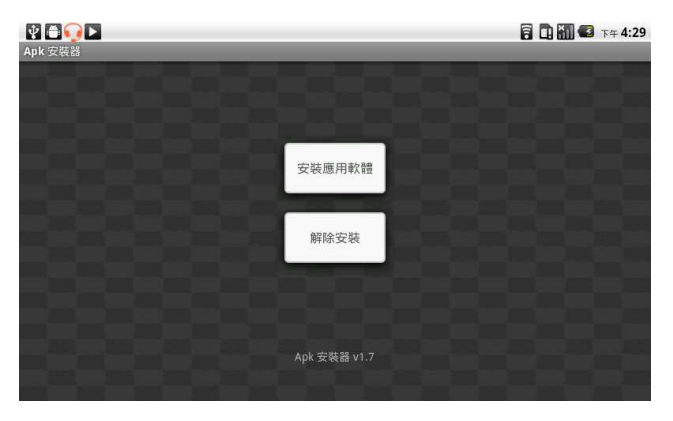

### 安裝應用軟體步驟

- 1. 於「首頁畫面」中,點選Apk安裝器進入應用程式畫面。
- 2. 點選安裝應用軟體後,可看到SD-Card內的所有資料夾及檔案,如下圖:

| V 🛱 👽 🕨        | 🖥 🛄 🚻 🕼 T# 4:29 |
|----------------|-----------------|
| 安裝應用軟體         |                 |
| 諸選擇你想要的應用程式安裝  |                 |
| CamangiMarket  |                 |
| recording      |                 |
| noteeverything |                 |
| documents      |                 |
| download       |                 |
| Aldiko         |                 |
|                |                 |

3. 點選欲安裝的apk後即可開始進行安裝,如下圖:

| Ý 🛱 👽 🕨               | 🖥 🖬 💶 下年 4:30 |
|-----------------------|---------------|
| Penguinoid            |               |
| 要安裝此應用程式嗎?            |               |
| 允許此應用程式:              |               |
| ▲ 儲存<br>修改/删除 SD 卡的内容 |               |
| ▲ 網路通訊<br>鋼際網路完整存取    |               |
|                       |               |
|                       |               |
| 安裝                    | 取消            |

### 解除應用軟體步驟

- 1. 於「首頁畫面」中,點選Apk安裝器進入應用程式畫面。
- 點選解除安裝後,可看到您所安裝過的應用程式;此外,若您有更新系統預載的應 用程式版本,您也可在此看到該系統應用程式,解除該系統應用程式可回覆成系統 預載的應用程式版本。
- 3. 點選欲解除安裝的軟體,即可開始移除軟體,如下圖:

| 🔮 🌐 💽 🔼                | 🖥 🗓 🚻 💶 下午 4:30 |
|------------------------|-----------------|
| 🍟 Camangi市集            |                 |
| 要解除安裝更新嗎?              |                 |
| 無法安裝應用程式更新,您可以繼續使用應用程式 | 式的出廠版本。         |
|                        |                 |
|                        |                 |
|                        |                 |
|                        |                 |
| 確定                     | 取消              |

若您未插入micro SD卡,進入APK安裝器欲安裝應用程式時,會提示請您插入SD卡以進行安裝。

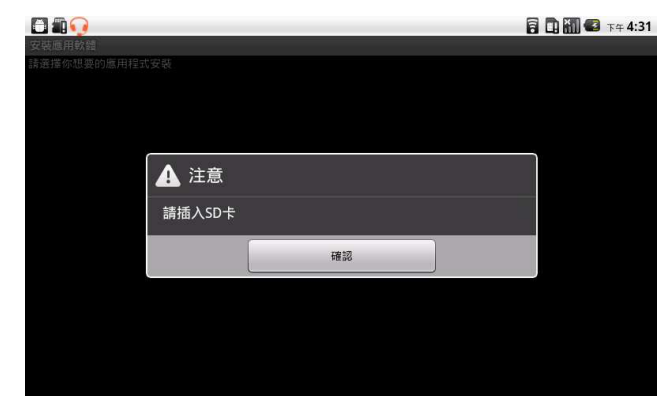

## 8.19 工作管理

工作管理程式可藉由關閉暫時不需使用到的背景執行程式,而有效提升裝置 的效能。請點選工作管理應用程式圖示後進入工作管理主要畫面。畫面上方 出現的是目前在裝置背景環境中的應用程式。如果這些應用程式,您目前是 不會使用到的話,請將其關閉以釋放系統記憶體資源。

| θŶ   |                   | 🖥 🛄 🔛 T# 4:42 |
|------|-------------------|---------------|
| X    | 工作管理              | y             |
| ۲    | 音樂                | N.            |
| You  | FREEdi YouTube下載器 | S.            |
| 8    | 搜尋                | ×.            |
| ~    | Market            | S.            |
|      | 語音撥號              | ~             |
| 0    | 語音記事              | S.            |
| 刺餘記憶 | 9雛 260MB          |               |
| Ð    | • 🛞 🛞. 🛠          |               |

工作管理者支援兩種關閉方式

• 手動選擇關閉背景程式

請在上方右邊勾選欲關閉的應用程式,再於下方按下<sup>∞</sup>的圖示,即可關閉背景程 式

• 直接關閉所有背景程式

請直接點選圖示♥●的圖示,將會關閉所有裝置背景環境中的應用程式.

| θŶ   | <b>9</b> 🖻 |             |    | 🖥 🛄 🚮 🛃 TA 4:43 |
|------|------------|-------------|----|-----------------|
|      | 工作管理       |             |    | 20              |
| ۲    | 音樂         |             |    | 1               |
| You  | FREEdi Yo  | ouTube下載器   |    |                 |
| 8    | 搜尋         | 👤 關閉所有程式    |    |                 |
| 0    | Market     | 你確定要關閉全部程式? |    |                 |
|      | 語音撥號       | 確認          | 取消 |                 |
| 0    | 語音記事       |             |    |                 |
| 同餘記憶 |            |             |    |                 |
| te   |            | ⊗. ≮        |    |                 |

#### 第8章: 程式

另外,工作管理會即時偵測更新目前執行中的應用程式,也可以設定間隔一段時間便 對系統進行記憶體偵測,一旦資源不足即提醒使用者進行釋放記憶體的動作。請先點 選圖示,進入設定畫面。再設定每隔幾小時幾分鐘,請點選**開啓/關閉**來啓動本功 能,最後請按下完成離開設定畫面。.

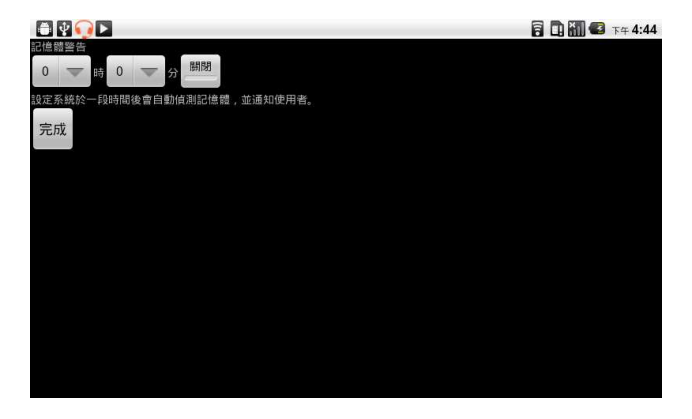

# 第9章:管理您的裝置

## 9.1 裝置設定

點選應用程式抽屜>設定以檢視並調整裝置設定。「設定」功能表分類如下:無線網路設定、通話設定、音效、顯示、位置與安全性、應用程式、帳戶與同步處理、隱私設定、SD卡和行動電話儲存空間、搜尋、語言與鍵盤、語音輸入裝置與輸出裝置、協助工具、日期與時間及關於手機。

### 無線與網路

| 應用程式          | 說明                 |
|---------------|--------------------|
| 飛航模式          | 停用所有無線連線。          |
| Wi-Fi 設定      | 設定與管理無線存取點。        |
| 藍牙設 定         | 管理連線、設定裝置名稱以及搜尋裝置。 |
| <b>VPN</b> 設定 | 設定與管理虛擬私人網路 (VPN)。 |
| 行動網路          | 設定漫遊、網路及存取點名稱選項。   |

### 通話設定

| 應用程式     | 說明                   |
|----------|----------------------|
| 已 新增固定撥號 | 管理固定撥號。              |
| 語音信箱     | 設定語音信箱號碼。            |
| 其他通 話設定  | 來電轉接、通話限制、來電顯示、電話插撥。 |

### 聲音

| 應用程式          | 說明                                                 |
|---------------|----------------------------------------------------|
| 靜音模式          | 開啓/關閉靜音模式。此模式可關閉媒體與鬧鐘以外的所有聲音。                      |
| 震動            | 有來電時本裝置會震動。                                        |
| 音量            | 鈴聲:調整來電和通知的鈴聲音量。<br>媒體音量:設定音樂和視訊音量。 鬧<br>鐘:調整鬧鐘音量。 |
| 電話鈴聲<br>通知 鈴聲 | 設定預設的來電鈴聲。<br>設定預設的通知鈴聲。                           |
| 觸控 音效         | 啓用/停用撥號鍵的按鍵音。                                      |

|       |      | D.            |
|-------|------|---------------|
| 14年 ⊢ | 니 국니 | <del></del>   |
| 加農片   | 日不千  | $T_{\lambda}$ |
| //    |      |               |

#### 設明

| _                   | 心门工工人  | ED:0.23                 |  |
|---------------------|--------|-------------------------|--|
| 有聲選項 啓用/停用選擇畫面的操作音。 |        |                         |  |
| Ì                   | 螢幕鎖定音效 | 鎖定和解除鎖定畫面時播放聲音。         |  |
|                     | 觸動回饋   | 按下螢幕按鍵且在特定使用者介面互動時播放聲音。 |  |

## 顯示器

| 應用程式        | 說明                                                   |
|-------------|------------------------------------------------------|
| 亮度          | 調整畫面亮度。                                              |
| 自動旋 轉螢幕     | 啓用/停用自動旋轉畫面功能。                                       |
| 動畫          | 開啓和關閉視窗時顯示動畫。                                        |
| 螢幕逾時        | 調整畫面自動隱藏前的延遲時間。                                      |
| 螢幕相容性       | 使應用程式在 HVGA (320x480) 相容模式或 WVGA<br>(480x800) 模式下執行。 |
| 重力 加速度感測器校正 | 設定裝置的 G-Sensor 校正方式。                                 |
| 電子羅盤校正      | 設定裝置的 E-Compass 校正方式。                                |

## 位置與安全性

| 應用程式             | 說明                                |
|------------------|-----------------------------------|
| 使用無線網路           | 使用無線網路設定應用程式(例如地圖)位置。             |
| 使用 GPS 衛星定位      | 勾選後可啓用 GPS 衛星定位功能。                |
| 使用輔助 GPS         | 使用伺服器辅助 GPS 功能。                   |
| 輔助 AGPS 設定       | 調整 AGPS 設定。啓動「啓用 GPS 衛星」時才可使用此選項。 |
| GPS 星曆資 料自動更新    | 啓用/停用從伺服器下載星曆更新。                  |
| 設定解鎖圖形           | 點選後即可設定解鎖圖形。設定要解除畫面鎖              |
| 設定密碼 提示問題和答<br>案 | 定的密碼提示問題和解答。                      |
| 畫面解鎖圖形           | 點選後即可設定解鎖圖形。                      |
| SIM 卡鎖定          | 點選可設定 SIM 卡鎖定或變更 SIM 卡 PIN 碼。     |

| 應用程式    | 說明                                      |  |
|---------|-----------------------------------------|--|
| 密碼      | 勾選此方塊可顯示您輸入的密碼。                         |  |
| 認證儲存空間  | 使用 SD 卡安全認證、設定或變更認證儲存密碼,或者清除認證<br>儲存內容。 |  |
| 應用程式    |                                         |  |
| 應用程式    | 說明                                      |  |
| 未知的來源   | 可安裝非 Android Market 的應用程式。              |  |
| 管理應用程式  | 管理和移除已安裝的應用程式。                          |  |
| 正在運作的服務 | 檢視和控制目前執行中的服務。                          |  |
| 開發      | 設定應用程式開發選項。                             |  |

## 帳戶與同步化

| 說明                                            |
|-----------------------------------------------|
| 勾選後可同步化、傳送及接收所有應用程式資料。                        |
| 勾選後可自動同步處理資料與應用程式。                            |
| 點選帳戶可設定行事曆、聯絡人、Gmail 的同步化設定,或者點選後新增 Gmail 帳戶。 |
|                                               |

### 隱私

| 應用程式   | 說明                                                  |
|--------|-----------------------------------------------------|
| 位置     | 勾選後可透過 Google 的 My Location 功能搜尋結果或其他<br>Google 服務。 |
| 重設個人資料 | 刪除裝置上的所有資料。                                         |

## SD 卡、USB 大量儲存裝置及裝置儲存空間

| 應用程式     | 說明            |
|----------|---------------|
| 卸載       | 以安全移除方式取出記憶卡。 |
| SD ≑     |               |
| 內建裝置儲存空間 | 顯示可用的裝置儲存空間。  |

## 搜尋

| 應用程式   | 說明             |
|--------|----------------|
| 搜尋設定   | 管理搜尋設定和紀錄。     |
| 可搜尋項目  | 選擇在裝置上搜尋的內容。   |
| 清除搜尋捷徑 | 清除近期選取的搜尋結果捷徑。 |
|        |                |

## 語言及鍵盤

| 應用程式     | 說明              |
|----------|-----------------|
| 地區設定     | 選擇裝置的顯示語言和所在地區。 |
| TouchPal | 設定螢幕鍵盤設定。       |

## 文字轉換語音

| 應用程式   | 說明               |
|--------|------------------|
| 安裝語音資料 | 安裝語音合成功能所需的語音資料。 |

## 日期與時間

| 應用程式       | 說明             |
|------------|----------------|
| 自動         | 勾選後可使用網路提供的數值。 |
| 設定日期       | 點選後可設定裝置日期。    |
| 設定時區       | 設定目前位置的時區。     |
| 設定時間       | 點選後可設定裝置時間。    |
| 使用 24 小時格式 | 將時鐘設為 24 小時制   |
| 選擇日期格式     | 選擇喜好的日期格式。     |

# 9.2 變更基本設定

設定日期與時間

1. 點選應用程式抽屜 > 設定 > 日期與時間。

- 2. 設定日期。
- 3. 在清單中選擇時區。

4. 如需調整時間,請點選[小時]、[分鐘]、[秒]或[AM/PM]欄位,接著再點選[+] 或[-] 增加或減少數值。

5. 如需調整日期,請點選[月份]、[日]或[年份]欄位,接著再點選[+]或[]增加或減少數值。

6. 點選設定套用選取的數值。

| ● 2 2 2 2 2 2 2 2 2 2 2 2 2 2 2 2 2 2 2 | 88000 | <b>⊺∓ 5:01</b> |
|-----------------------------------------|-------|----------------|
| <b>自動</b><br>使用網路提供的資料                  |       | V              |
| <b>設定日期</b><br>02/25/2011               |       |                |
| <b>選取時區</b><br>GMT+08:00,台北標準時間 (台北)    |       |                |
| 設定時間<br>下年 5:01                         |       |                |
| 使用 24 小時格式<br>下午 1:00                   |       | S              |
| 選取日期格式<br>12/31/2037                    |       |                |

### 設定鬧鐘

設定鬧鐘

1. 點選應用程式抽屜 > 時鐘。

2. 在[鬧鐘標籤]下點選後可選擇現有鬧鐘設定,或者點選選單 > 新增鬧鐘 來設定新鬧鐘。

3. 點選時間開啓鬧鐘並設定鬧鐘時間。若要輸入時間數字,請點選[小時]、 [分鐘]或[AM/PM]欄位,接著再點選[+]或[-]增加或減少數值。

- 4. 點選 鈴聲 可設定鬧鐘響起時的喜好鈴聲。
- 5. 點選 震動 可啓用/停用鬧鐘響起時的震動。
- 6. 點選重複可選擇鬧鐘響的日期。點選確定即可。
- 7. 點選標籤, 並輸入鬧鐘說明。
- 8. 若要開啓鬧鐘,請勾選開啓鬧鐘。

注意:設為靜音模式時若要使用鬧鐘,請點選選單>設定,再按一下靜音模式下的鬧鐘。

| <b>₩</b>                               | 🖹 🖥 🛄 📶 🚭 下年 5:04 |
|----------------------------------------|-------------------|
|                                        |                   |
|                                        |                   |
| 靜音模式<br>將所有非媒體音效及間續音效設為靜音              | Y                 |
| <b>震動</b><br>僅適用於靜音模式                  |                   |
| 音量                                     |                   |
| 電                                      |                   |
| 電話鈴聲                                   |                   |
| 50000000000000000000000000000000000000 |                   |
| 通知鈴聲                                   |                   |
|                                        |                   |

### 顯示器設定

裝置顯示器設定會影響電池電量和外部電源標準。

#### 裝置閒置時關閉背光功能

- 1. 點選應用程式抽屜 > 設定 > 顯示進入子功能表。
- 2. 在 顯示設定 子功能表中點選 螢幕逾時。
- 3. 從螢幕逾時清單中選擇選項;系統會自動儲存您的設定。

#### 調整亮度

- 1. 點選 應用程式抽屜 > 設定 > 顯示 進入子功能表。
- 2. 在顯示設定子功能表中點選亮度。
- 3. 拖曳滑桿,可調整亮度設定。

#### 變更螢幕方向

- 1. 點選應用程式抽屜 > 設定 > 顯示進入子功能表。
- 2. 在顯示設定子功能表中點選自動旋轉螢幕。
- 3. 勾選此方塊可在旋轉裝置時自動切換螢幕畫面方向。

### 鈴聲設定

您可以指定不同事件指定鈴聲,例如來電、收到新訊息等。

#### 變更來電鈴聲

- 1. 點選應用程式抽屜 > 設定 > 音效。
- 2. 在 音效設定 子功能表中點選 電話鈴聲。
- 3. 在清單中選擇所需鈴聲。
- 4. 完成後點選確定。

#### 變更通知鈴聲

- 1. 點選 應用程式抽屜 > 設定 > 音效
- 2. 在 音效設定 子功能表中點選 通知鈴聲。
- 3. 在清單中選擇所需鈴聲。
- 4. 完成後點選確定。

第9章:管理您的裝置

## 9.3 使用無線與網路

您可透過無線與網路功能管理 Wi-Fi、藍牙、飛航模式及行動網路。

- 1. 點選應用程式抽屜 > 設定 > 無線與網路。
- 2. 若要開啓或關閉 Wi-Fi、藍牙 或飛航模式,只要點選對應的選項即可。
- 3. 若要變更連線設定,請點選對應功能設定後再選擇要變更的設定。

### 將此裝置作爲儲存裝置

要瀏覽並傳送影片及圖像至電腦,請依照下列指示:

- 1. 將狀態列滑下,並點選 USB已連接。
- 2. 在USB已連接的子功能表中,點選開啓USB儲存裝置並點選確定。
- 3. 電腦畫面即會顯示 卸除式磁碟的視窗。

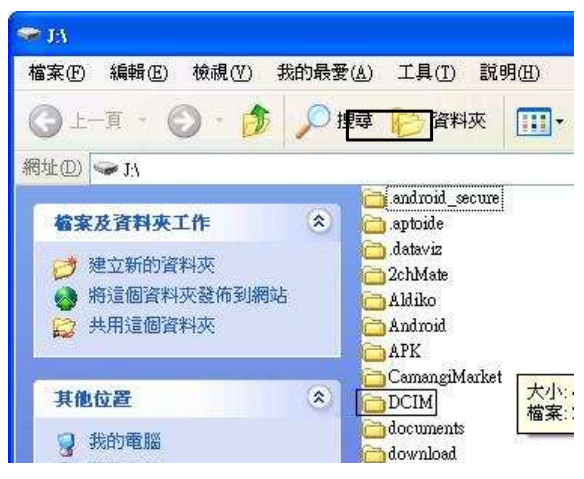

- 4. 找到 DCIM 資料夾,並在DCIM 資料夾上連續點選2下,您可以瀏覽更多的資料夾。 您拍攝的圖片及影片也會在這些資料夾中。
- 5. 複製影像和影片檔案後,將其貼到電腦資料夾。

### 將裝置作爲數據機使用

此功能可使用本裝置作爲數據機以連接網路。

- 1. 請確定Wi-Fi功能已設定為關閉模式。
  - 點選應用程式抽屜 > 設定 > 無線與網路。 關閉 Wi-Fi模式。
- 2. 在無線與網路中,點選數據連線與可攜式無線基地台。
- 3. 在數據連線與可攜式無線基地台 子功能表中,點選 USB 數據連線。
- 4. 接著連接已設定並已自動儲存。

|                                             | 🖥 🛄 🌄 TF# 5:10                                                                                                    |
|---------------------------------------------|----------------------------------------------------------------------------------------------------|
| ■ /# 注意 / / / / / / / / / / / / / / / / / / | <b>~</b>                                                                                                    |
| 可攜式 Wi-Fi 無線基地台                             | Selection of the second second s |
| 可攜式 Wi-Fi 無線基地台設定<br>設定與管理可攝式 Wi-Fi 無線基地台   |                                                                                                    |
| 說明                                          |                                                                                                    |
|                                             |                                                                                                    |
|                                             |                                                                                                    |
|                                             |                                                                                                    |

### 使用本裝置作爲可攜式Wi-Fi無線基地台

此功能可使用本裝置透過Wi-Fi無線基地台方式,與一台或多台電腦分享手機的行動數據連線。

- 1. 請確定Wi-Fi功能已設定為關閉模式。
  - 點選應用程式抽屜 > 設定 > 無線與網路。 關閉 Wi-Fi模式。
- 2. 在無線與網路中,點選數據連線與可攜式無線基地台。
- 3. 在數據連線與可攜式無線基地台子功能表中,點選可攜式Wi-Fi無線基地台。
- 4. 在可攜式Wi-Fi無線基地台設定中,設定Wi-Fi無線基地台。
- 5. 可將電腦的無線網路設定連接至本裝置。
  - 若您將安全性設定為WPA2 PSK,則連接至本裝置時會需要輸入密碼。

| ☆ (金)     ★      教操連線與可攜式無線基地台                   | 🛄 🏭 😰 TF# 5:10 |
|--------------------------------------------------|----------------|
| USB 數據連線<br>已過接 USB,適取即可進行數據達線                   | A              |
| <b>可攜式 Wi-Fi 無線基地台</b><br>可攜式無線基地台 AndroidAP 已歐用 | <b>~</b>       |
| <b>可攜式 Wi-Fi 無線基地台設定</b><br>設定與管理可攜式 Wi-fi 無線基地台 |                |
| 說明                                               |                |
|                                                  |                |
|                                                  |                |
|                                                  |                |

第9章:管理您的裝置

## 9.4 保護裝置

您可以透過 PIN 碼或輸入密碼的方式為裝置提供防護,避免遭到未授權使用者使用。

### 啓用或停用 SIM 卡 PIN 碼

啓用 PIN 碼時,必須輸入 PIN 碼才能撥打電話。

- 1. 點選 應用程式抽屜 > 設定 > 位置與安全性。
- 2. 在 SIM 卡鎖定 子選單中,點選 設定 SIM卡鎖定。
- 3. 點選 鎖定 SIM 卡 即可在裝置中使用 PIN。勾選後可啓用此功能,取消勾選則停用。
- 4. 輸入目前 PIN 碼。
- 5. 若要變更 PIN 碼,請點選 變更 PIN 碼。
- 6. 輸入舊的 PIN 碼。
- 7. 輸入新的 PIN 碼後確認。

### 啓用螢幕畫面鎖定保護

啓用螢幕鎖定時,必須畫出圖樣才能使螢幕解鎖。

- 1. 點選應用程式抽屜 > 設定 > 位置與安全性 > 設定螢幕鎖定。
- 2. 在 螢幕解鎖安全性 子功能表中, 點選 圖形。
- 接著會出現畫面指示,依照手機安全性設定,一步一步完成並畫出個人專屬 的解鎖圖樣,然後再點選繼續。
- 4. 重新畫出個人專屬的解鎖圖樣後再點選確認。

## 9.5 重設裝置

將裝置重設為原廠預設值。

- 1. 點選應用程式抽屜 > 設定 > 隱私設定。
- 2. 在個人資料子功能表中點選重設為原廠設定。
- 3. 點選 重設手機 即可清除裝置中的所有資料。

# **Safety Information**

### Please read before proceeding

### SAFETY INFORMATION

- Use only the batteries and power adapter provided by the manufacturer. The use of unauthorized accessories may void your warranty.
- Do not store your phone in temperatures higher than 50℃ or 122年.
- The operating temperature for this device is from 0℃ to 50℃.

### SAFETY PRECAUTIONS FOR BATTERY USE

- Use only an approved battery.
- Keep the battery dry and away from any liquid since this may cause a short circuit.
- If the battery emits a foul odor, discontinue use.
- If the battery leaks :
  - Do not allow the leaking fluid to come in contact with your skin, eyes or clothing. If already in contact, rinse with clean water immediately and seek medical advice.
  - Keep the battery away from fire since this may cause the battery to explode.
- Do not attempt to open or service the battery yourself.
- Do not dispose battery in fire or water.
- Recycle or dispose used batteries according to the local regulations.

### ROAD AND ENVIRONMENTAL SAFETY

- Turn off the phone in areas with a potentially explosive atmosphere or where flammable objects exist such as gas stations, fuel depots, and chemical plants among others. Sparks from these areas could cause explosion or fire and result in injury or even death.
- Do not use hand-held phones while driving a vehicle. Use hands-free devices as an alternative.

### SAFETY IN AIRCRAFT

**Do not use the phone on board an aircraft.** The phone's network signals may cause interference to the navigation system. As a safety measurement, it is against the law in most countries to use the phone on board an aircraft.

### Copyright © 2010. All Rights Reserved.

Android is a trademark of Google Inc. Use of this trademark is subject to Google Permissions.

This product has an Android<sup>™</sup> platform based on Linux, which can be expanded by a variety of JME-based application SW.

All products use in this device and trademarks mentioned herein are trademarks or registered trademarks of their respective owners.

Google<sup>™</sup>, the Google logo, Android<sup>™</sup>, the Android logo and Gmail<sup>™</sup> are trademarks of Google Inc. Use of this trademark is subject to Google Permissions.

Fidelity Alliance.

microSD<sup>™</sup> is a trademark of SD Card Association.

Bluetooth and the Bluetooth logo are trademarks owned by Bluetooth SIG, Inc.

The prediction engine of the input method is TOUCHPAL, provided by COOTEK.

### **SAR Information**

THIS MOBILE DEVICE MEETS GUIDELINES FOR EXPOSURE TO RADIO WAVES. Your mobile device is a radio transmitter and receiver. It is designed not to exceed the limits for exposure to radio waves recommended by international guidelines. These guidelines were developed by the independent scientific organization ICNIRP and include safety margins designed to assure the protection of all persons, regardless of age and health.

The exposure guidelines for mobile devices employ a unit of measurement known as the Specific Absorption Rate or SAR. The SAR limit stated in the ICNIRP guidelines is 2.0 W/kg averaged over 10 grams of tissue. Tests for SAR are conducted using standard operating positions with the device transmitting at its highest certified power level in all tested frequency bands. The actual SAR level of an operating device can be below the maximum value because the device is designed to use only the power required to reach the network. That amount changes depending on a number of factors such as how close you are to a network base station. The highest SAR value under the ICNIRP guidelines for use of the device at the ear is 1.06 W/kg and at the body is 0.375 W/kg. Use of device accessories and enhancements may result in different SAR values. SAR values may vary depending on national reporting and testing requirements and the network band.

### **WEEE Notice**

The WEEE logo on the product or on its box indicates that this product must not be disposed of or dumped with your other household waste. You are liable to dispose of all your electronic or electrical waste equipment by relocating over to the specified collection point for recycling of such hazardous waste. Isolated collection and proper recovery of your electronic and electrical waste equipment at the time of disposal will allow us to help conserve natural resources. Moreover, proper recycling of the electronic and electrical waste equipment will ensure safety of human health and environment. For more information about electronic and electrical waste equipment disposal, recovery, and collection points, please contact your local city center, household waste disposal service, shop from where you purchased the equipment, or manufacturer of the equipment.

### **RoHS Compliance**

This product is in compliance with Directive 2002/95/EC of the European Parliament and of the Council of 27 January 2003, on the restriction of the use of certain hazardous substances in electrical and electronic equipment (RoHS) and its amendments.

#### **European Union Regulatory Conformance**

The equipment complies with the RF Exposure Requirement 1999/519/EC, Council Recommendation of 12 July 1999 on the limitation of exposure of the general public to electromagnetic fields (0–300 GHz). This equipment meets the following conformance standards : EN62311, EN60950-1, IEC60950-1, EN50332-1/2, EN301489-1, EN301489-3, EN301489-7, EN301489-17, EN301489-24, EN301511, EN301908-1/2, EN300328, EN300440-1/2, EN55022, EN55024.

For the device which tests accordance to EN60950-1 : 2006, it is mandatory to perform audio tests for EN50332. This device have been tested to comply with the Sound Pressure Level requirement laid down in the applicable EN 50332-1 and EN 50332-2 standards. Permanent hearing loss may occur if earphones or headphones are used at high volume for prolonged periods of time.

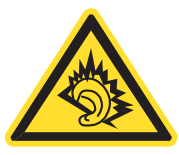

A pleine puissance, l'écoute prolongée du baladeur peut endommager l'oreille de l'utilisateur.

The conformity assessment procedure has been followed with the involvement of the following Notified Body :

PHOENIX TESTLAB

Identification mark : CE0700 (Notified Body) CE

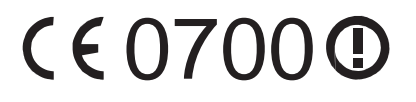

Changes or modifications to this product not authorized by the manufacturer could void the EMC compliance and negate your authority to operate the product. This product has demonstrated EMC compliance under conditions that included the use of compliant peripheral devices and shielded cables between system components. It is important that you use compliant peripheral devices and shielded cables between system components to reduce the possibility of causing interference to radios, televisions, and other electronic devices.

We, hereby, declare that this cellular, Wi-Fi, & Bluetooth radio is in compliance with the essential requirements and other relevant provisions of Directive 1999/5/EC.

Right to all technologies and products that comprise this device are the property of their respective owners :

This product has an Android platform based on Linux, which can be expanded by a variety of Java-Script-based application SW.

Google, the Google logo, Android, the Android logo, Gmail, and YouTube are trademarks of Google Inc.

Bluetooth and the Bluetooth logo are trademarks owned by Bluetooth SIG, Inc.

Java, JME and all other Java-based marks are trademarks or registered trademarks of Sun Microsystems, Inc. in the United States and other countries.

microSD is a trademark of SD Card Association.

The prediction engine of the input method is TOUCHPAL, provided by COOTEK.

| This equipment may be operated in : |    |    |    |    |    |    |    |
|-------------------------------------|----|----|----|----|----|----|----|
| AT                                  | BE | BG | СН | CY | CZ | DE | DK |
| EE                                  | ES | FI | FR | GB | GR | HU | IE |
| IT                                  | IS | LI | LT | LU | LV | MT | NL |
| NO                                  | PL | PT | RO | SE | SI | SK | TR |

#### Products with 2.4-GHz Wireless LAN Devices France

For 2.4-GHz wireless LAN operation of this product, certain restrictions apply. This equipment may use the entire-2400-MHz to 2483.5-MHz frequency band (channels 1 through 13) for indoor applications. For outdoor use, only 2400-2454 MHz frequency band (channels 1-9) may be used. For the latest requirements, see http://www.art-telecom.fr.

# 規格

| 無線電波段與標準                                              |                                                                       |
|-------------------------------------------------------|-----------------------------------------------------------------------|
| GSM 波段                                                | 850 / 900 / 1800 / 1900                                               |
| UMTS 波段                                               | 850 / 1900 / 2100 或 900 / 1900 / 2100                                 |
| GPRS                                                  | GPRS Class 12                                                         |
| EGPRS/EDGE                                            | 多波段 Class 12                                                          |
| UMTS                                                  | DL / UL 、 HSDPA 7.2Mbps                                               |
|                                                       |                                                                       |
| 連線能力                                                  |                                                                       |
| 連線能力<br>GPS                                           | GPS / AGPS                                                            |
| 連線能力<br>GPS<br>Wi-Fi                                  | GPS / AGPS<br>802.11 b/g                                              |
| 連線能力     GPS     Wi-Fi     藍牙                         | GPS / AGPS<br>802.11 b/g<br>2.1 + EDR                                 |
| 連線能力         GPS         Wi-Fi         藍牙         USB | GPS / AGPS         802.11 b/g         2.1 + EDR         USB 2.0 高速用戶端 |

| 一月日 |       |
|-----|-------|
|     | 끼묘    |
|     | 11/21 |
|     |       |

| 電池     | 3240mAh 硬殼鋰聚合物電池             |
|--------|------------------------------|
| AC 變壓器 | AC 輸入電壓:100-240Vac,50 / 60Hz |
|        | AC 輸入電流:最高 300mAac           |
|        | DC 輸出電壓:5Vdc (一般)            |
|        | DC 輸出電流:2A(一般)               |
|        |                              |

| 溫度     |               |
|--------|---------------|
| 操作     | -15C至55C      |
| 非操作/儲存 | -20C 至 70C    |
| 充電     | 0C至40C        |
| 濕度     |               |
| 操作     | 10% 至 90%,無冷凝 |
| 非操作/儲存 | 5% 至 95%,無冷凝  |